M0097305-03 (ro) 08 2021 (Tradus: 01 2023)

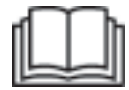

# Manual de exploatare şi întreținere

## Înregistrarea producției Cat® MineStar Edge

MN2 1-UP (Produse de ghidare și control al utilajului)

Limbă: instrucțiuni originale

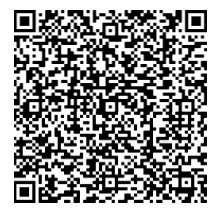

Scanați pentru a găsi și pentru a achiziționa piese Cat<sup>®</sup> originale și informații de service asociate.

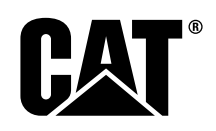

## Informații importante referitoare la siguranță

Majoritatea accidentelor legate de exploatarea, întreținerea și repararea produsului sunt cauzate de nerespectarea regulilor sau a măsurilor elementare de siguranță. Un accident poate fi evitat adesea prin recunoașterea situațiilor potențial periculoase înainte de producerea accidentului. O persoană trebuie să fie atentă la pericolele potențiale, inclusiv la factorii umani care pot afecta siguranța. Această persoană trebuie, de asemenea, să aibă pregătirea, deprinderile și instrumentele necesare pentru a îndeplini corespunzător aceste funcții.

Exploatarea, ungerea, întreținerea sau reparația necorespunzătoare a acestui produs poate fi periculoasă și poate avea drept rezultat accidentări sau deces.

Nu utilizați și nu efectuați nicio lucrare de lubrifiere, întreținere sau reparație asupra acestui produs, înainte de a verifica dacă sunteți autorizat să efectuați această lucrare și de a citi și înțelege informațiile de operare, lubrifiere, întreținere și reparație.

Măsurile de protecție și avertizările sunt prevăzute în acest manual și pe produs. Dacă aceste avertizări sunt ignorate, dumneavoastră sau alte persoane puteți suferi accidente cauzatoare de vătămări corporale sau deces.

Pericolele sunt identificate de "Simbolul de alertă privind siguranța" urmat de un "Cuvânt semnal" precum "PERICOL", "AVERTIMENT" sau "ATENȚIE". Eticheta "AVERTISMENT" de avertizare privind siguranța este prezentată mai jos.

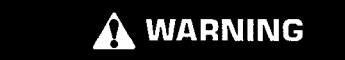

Semnificația acestui simbol de avertizare este după cum urmează:

#### Atenție! Fiți atent! Este vorba de siguranța dumneavoastră.

Mesajul care apare sub avertizare explică pericolul și poate fi prezentat fie în scris fie printr-o ilustrație.

O listă incompletă cu operațiunile care pot cauza deteriorarea produsului este identificată prin etichetele de notificare "OBSERVAŢIE" pe produs și în această publicație.

Caterpillar nu poate anticipa fiecare circumstanță posibilă care ar putea implica un pericol potențial. În consecință, avertizările din această publicație și de pe produs nu au caracter exhaustiv. Nu trebuie să folosiți acest produs în niciun alt mod care nu este prevăzut de acest manual fără să vă asigurați mai întâi că ați luat în calcul toate regulile și prevederile de siguranță aplicabile pentru folosirea produsului în locația respectivă, inclusiv regulile și precauțiile specifice șantierului respectiv. Dacă se utilizează o sculă, un procedeu, o metodă de lucru sau o tehnică de exploatare nerecomandată specific de Caterpillar, trebuie să vă asigurați că nu prezintă vreun risc atât pentru dumneavoastră cât și pentru ceilalți. De asemenea, trebuie să vă asigurați că sunteți autorizat să efectuați această lucrare și că produsul nu va fi deteriorat și nu va deveni nesigur prin procedurile de utilizare, de lubrifiere, de întreținere sau de reparație pe care intenționați să le efectuați.

Informațiile, specificațiile și ilustrațiile din această publicație se bazează pe informațiile care erau disponibile la data redactării publicației. Specificațiile, cuplurile, presiunile, măsurătorile, reglările, ilustrațiile și celelalte articole se pot modifica în orice moment. Aceste modificări pot afecta service-ul acordat produsului. Obțineți informațiile complete și cele mai recente înainte de a începe orice activitate. Reprezentanții Cat dețin cele mai recente informații disponibile.

#### OBSERVAŢIE

Atunci când sunt necesare piese de schimb pentru acest produs, Caterpillar recomandă utilizarea pieselor de schimb Caterpillar® originale.

Este posibil ca alte piese să nu îndeplinească anumite specificații ale echipamentului original.

Când piesele de schimb sunt instalate, proprietarul/utilizatorul utilajului trebuie să se asigure că utilajul rămâne în conformitate cu toate cerințele aplicabile.

În Statele Unite, întreținerea, înlocuirea sau repararea dispozitivelor și sistemelor de control al emisiilor poate fi efectuată de orice organizație sau persoană la alegerea proprietarului.

## Cuprins

| Prefață4                                              |
|-------------------------------------------------------|
| Capitolul Protecția muncii                            |
| Protecția muncii 5                                    |
| Informații privind conformitatea cu<br>reglementările |
| Capitolul Informații despre produs                    |
| Informații generale 8                                 |
| Secțiune Operare                                      |
| Înaintea operării 12                                  |
| Funcționarea 13                                       |
| Secțiune Întreținere                                  |
| Programul intervalelor de întreținere                 |
| Capitolul Index alfabetic                             |
| Index alfabetic                                       |

## Prefață

## Informații privind documentația

Înainte de a utiliza acest produs pentru prima dată și înainte de a efectua întreținerea, citiți cu atenție acest manual. Acest manual trebuie stocat în suportul pentru documentația produsului sau în spațiul de depozitare pentru documentația produsului. Înlocuiți imediat acest manual, dacă a fost pierdut, deteriorat sau este ilizibil. Acest manual poate conține informații referitoare la siguranță, instrucțiuni de operare, informații referitoare la transport, lubrifiere și întreținere. Anumite fotografii sau ilustrații din această publicație prezintă detalii sau atașamente care pot varia față de produsul dvs. Este posibil ca apărătorile și capacele să fi fost îndepărtate din motive de ilustrare. Este posibil ca îmbunătățirile și progresele continue în designul produsului să fi cauzat modificări ale produsului dvs., care nu sunt incluse în această publicație. Oricând apar întrebări legate de produs sau această publicație, consultațivă cu reprezentantul pentru cele mai recente informații disponibile.

## Siguranță

Dacă există, secțiunea despre siguranță enumeră precauțiile elementare de siguranță. În plus, această secțiune identifică textul și locațiile mesajelor de siguranță utilizate pe produs. Citiți și înțelegeți precauțiile elementare enumerate în secțiunea despre siguranță înainte de a opera produsul sau de a efectua lubrifierea, întreținerea și reparațiile acestuia.

## Funcționarea

Dacă există, secțiunea de operare este o referință pentru operatorul nou și o recapitulare pentru operatorul experimentat. Această secțiune include discuții despre indicatoare, comutatoare, comenzi, comenzi ale atașamentului, transport și informații privind remorcarea (dacă este cazul). Fotografiile și ilustrațiile ghidează operatorul prin procedurile corecte de verificare, pornire, operare și oprire pentru produs. Tehnicile de operare subliniate în această publicație sunt elementare. Abilitățile și tehnicile se dezvoltă pe măsură ce operatorul dobândește cunoștințe despre produs și despre capabilitățile acestuia.

## Informații despre produs

Dacă există, secțiunea de informații despre produs poate furniza date despre specificații, utilizarea preconizată a produsului, locațiile plăcuței de identificare a produsului și informații despre certificare.

## Maintenance (Întreținere)

Dacă există, sectiunea de întretinere este un ghid pentru îngrijirea echipamentului. O întretinere și reparatii adecvate sunt esentiale pentru a mentine echipamentul și sistemele în stare bună de funcționare. Ca proprietar, aveți răspunderea asupra efectuării operațiilor de întreținere indicate în Manualul proprietarului, Manualul de operare şi întreținere și Manualul de service. Programul intervalelor de întretinere enumeră elementele care necesită întretinere la un anumit interval de service. Elementele fără intervale specifice sunt enumerate în sectiunea "Când este necesar" a intervalului de service. Programul intervalelor de întreținere enumeră numărul paginii pentru instrucțiunile pas cu pas necesare pentru a îndeplini întreținerea programată. Folosiți Programul intervalelor de întreținere ca un index sau ca "o sursă sigură" pentru toate procedurile de întreținere.

## Maintenance Intervals (Intervale de întreținere)

Utilizați contorul orar de lucru pentru a determina intervalele de service. Intervalele calendaristice prezentate (zilnic, săptămânal, lunar etc.) pot fi utilizate în locul intervalelor de service pe contor orar, dacă intervalele calendaristice oferă programe de service mai comode și se apropie de valoarea indicată de contorul orar de service. Lucrările de service recomandate se vor efectua întotdeauna la intervalul care survine mai întâi. În condiții de operare extrem de dificile, cu praf sau cu umiditate, este posibil să fie necesară o lubrifiere mai frecventă decât cea precizată în tabelul cu intervale de întreținere. Efectuați activități de service pe elemente la multiplii ai cerinței inițiale. De exemplu, la fiecare 500 de ore de service sau la 3 luni, efectuati activități de service și acele elemente enumerate în secțiunea la fiecare 250 de ore de service sau lunar şi la fiecare 10 ore de service sau zilnic.

## Capacitatea produsului

Ataşamentele sau modificările suplimentare pot depăşi capacitatea proiectată a produsului, ceea ce poate afecta negativ caracteristicile de performanţă, siguranţa, fiabilitatea şi certificările aplicabile pentru produs. Contactaţi-vă reprezentantul pentru informații suplimentare.

## Capitolul Protecția muncii

i08032833

## Protecția muncii

Cod SMCS: 1400

## Mesaje de siguranță

## 

Nu exploataţi şi nu lucraţi pe această maşină decât dacă aţi citit şi aţi înţeles instrucţiunile şi avertizările din Manualul de exploatare şi întreţinere. Nerespectarea instrucţiunilor şi a avertizărilor poate produce răniri şi chiar deces. Luaţi legătura cu dealerul autorizat pentru înlocuirea manualelor pierdute. Acordarea atenţiei corespunzătoare constituie răspunderea dumneavoastră.

## Funcționarea

 Asigurați-vă că ați citit și ați înțeles Manualul de operare și întreținere a utilajului.

## Informații privind conformitatea cu reglementările

i08573178

## **Product Link** (PL671 - dacă este prevăzut cu această componentă)

Cod SMCS: 7490; 7606

Tabel 1

| Model | Cod de articol Cat |
|-------|--------------------|
| PL671 | 483-3663 520-4349  |

## 

Acest echipament este prevăzut cu un dispozitiv de comunicare Product Link Cat<sup>®</sup>. Atunci când se utilizează detonatoare electrice pentru operațiile de explozie, dispozitive cu frecvență radio pot cauza interferența cu detonatoarele electrice pentru operații de explozie, ceea ce poate conduce la vătămări grave sau deces. Dispozitivul de comunicare Product Link trebuie dezactivat pe distanța impusă de toate cerințele de reglementare naționale sau locale aplicabile. În absența cerințelor de reglementare, Caterpillar recomandă utilizatorului final să efectueze propria evaluare a riscurilor, pentru a determina distanța de exploatare în siguranță.

#### OBSERVAŢIE

Transmiterea de informații cu ajutorul unui dispozitiv de comunicație Cat Product Link este supusă cerințelor legale. Cerințele legale pot diferi de la o zonă la alta, inclusiv, dar fără a se limita la, autorizarea folosirii frecvențelor radio. Utilizarea unui dispozitiv de comunicație Cat Product Link trebuie limitată la locațiile în care au fost îndeplinite toate cerințele legale pentru utilizarea rețelei de comunicație și a dispozitivului de comunicație Cat Product Link.

În cazul în care echipamentul dotat cu dispozitivul de comunicație Cat Product Link este amplasat sau reamplasat într-o locație unde (i) cerințele legale nu sunt îndeplinite sau (ii) transmiterea sau procesarea unor astfel de informații în mai multe locații este ilegală, Caterpillar nu își asumă nicio răspundere legată de această neconformitate și Caterpillar poate întrerupe transmiterea de informații de la echipamentul respectiv.

Consultați reprezentantul Cat pentru orice chestiune privind utilizarea sistemului Product Link într-o anumită țară. **Referință:** Consultați Manualul de operare și întreținere al produsului dvs. pentru informații suplimentare.

## sDoC

#### (Declarație de conformitate simplificată)

#### Uniunea Europeană

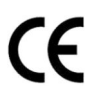

## Caterpillar Inc. 100 NE Adams Peoria, IL 61529 USA

Prin prezenta, Caterpillar Inc. declară că acest echipament radio este în conformitate cu directiva "2014/53/UE". Textul integral al Declarației europene de conformitate este disponibil la următoarea adresă web:

https://www.cat.com/radio-compliance

#### Marea Britanie

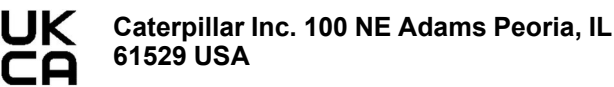

Prin aceasta, Caterpillar Inc. declară că acest echipament radio este în conformitate cu cerințele legale relevante. Textul integral al Declarației de conformitate pentru Marea Britanie este disponibil la următoarea adresă web:

https://www.cat.com/radio-compliance

#### Caterpillar sugerează ca Declarația de conformitate să fie obținută la scurt timp după cumpărare.

## Specificații

Următoarele specificații ale dispozitivului de comunicare Cat Product Link sunt furnizate pentru a facilita efectuarea oricăror evaluări de pericol aferente și pentru a asigura conformitatea cu toate reglementările locale:

Tabel 2

| Absorbție de curent și tensiune             |                  |                 |  |  |  |
|---------------------------------------------|------------------|-----------------|--|--|--|
| Model Interval tensiuni Absorbție de curent |                  |                 |  |  |  |
| PL671                                       | 9 V c.c32 V c.c. | 1.000 mA-300 mA |  |  |  |

Tabel 3

| Emiţător WiFi |                        |                            |  |  |  |  |
|---------------|------------------------|----------------------------|--|--|--|--|
| Model         | Frecvenţă              | Alimentare                 |  |  |  |  |
|               | 2.402 GHz-2.480 GHz    | 41 mW medie                |  |  |  |  |
| DI 671        | _,,,                   | 85 mW max.                 |  |  |  |  |
| PL0/I         |                        | 85 mW medie <sup>(1)</sup> |  |  |  |  |
|               | 5,170 GHZ-5,655 GHZ(*) | 308 mW max.(1)             |  |  |  |  |

<sup>(1)</sup> Poate fi restricționată, în funcție de reglementările naționale

Tabel 4

| Emiţător utilaj la utilaj |                                    |                             |                      |  |  |  |  |
|---------------------------|------------------------------------|-----------------------------|----------------------|--|--|--|--|
| Model                     | Frecvenţă                          | Alimentare                  | Inter-<br>val        |  |  |  |  |
| PI 671                    | 5,795GHz-5,835GHz <sup>(1)</sup>   | 103 mW medie <sup>(1)</sup> | 300 m <sup>(2)</sup> |  |  |  |  |
| 1 207 1                   | 5,850 GHz-5,925 GHz <sup>(1)</sup> | 308 mW max. <sup>(1)</sup>  | 500 m-/              |  |  |  |  |

Poate fi restricţionată, în funcţie de reglementările naţionale
 Linie de vizibilitate

## Notificări de certificare

#### Brazilia

Acest echipament nu are protecție împotriva interferențelor dăunătoare și nu poate cauza interferențe sistemelor autorizate în mod corespunzător.

#### Notificarea Canada către utilizatori

Acest dispozitiv este conform cu licența Industriei Canadei, cu excepția RSS-urilor. Funcționarea este supusă următoarelor două condiții:

- Nu este permis ca acest dispozitiv să genereze interferențe.
- Acest dispozitiv trebuie să accepte orice interferenţă, inclusiv cele care pot duce la apariţia unor moduri nedorite de funcţionare a dispozitivului.

#### Mexic

Funcționarea acestui echipament este supusă următoarelor două condiții:

- Este posibil ca acest echipament sau dispozitiv să nu provoace interferenţe dăunătoare
- Acest echipament sau dispozitiv trebuie să accepte orice interferenţă, inclusiv cele care pot duce la apariţia unor moduri nedorite de funcţionare.

#### **Mențiune FCC**

Acest dispozitiv se conformează prevederilor Părții a 15-a din Regulile FCC. Funcționarea este supusă următoarelor două condiții:

- Nu este permis ca acest dispozitiv să genereze interferențe dăunătoare.
- Acest dispozitiv trebuie să accepte orice interferenţă primită, inclusiv cele care pot duce la apariţia unor moduri nedorite de funcţionare.

Acest echipament a fost testat și s-a constatat că este conform cu limitele stabilite pentru dispozitivele digitale de clasa B, conform părții a 15-a din regulile FČC. Aceste limite sunt stabilite pentru a oferi un nivel rezonabil de protectie împotriva interferentelor dăunătoare în cazul unei instalări într-o zonă rezidențială. Acest echipament generează, utilizează și poate iradia energie pe frecvențe radio și, în cazul nerespectării instrucțiunilor de instalare și utilizare în conformitate cu instrucțiunile, poate crea interferențe dăunătoare cu comunicațiile radio. Cu toate acestea, nu există nicio garanție că nu vor apărea interferențe în cazul unor anumite instalări. Dacă aceste echipament creează interferențe dăunătoare cu recepția transmisiilor de radio și televiziune, interferențe care pot fi determinate prin închiderea și deschiderea echipamentului, utilizatorul trebuie să încerce să elimine interferențele utilizând una sau mai multe dintre măsurile de mai jos:

- · reorientarea sau mutarea antenei receptoare;
- mărirea distanței dintre echipament și receptor;
- conectarea echipamentului la o priză dintr-un alt circuit decât cel la care este conectat receptorul;
- consultarea reprezentantului sau a unui tehnician radio/TV cu experiență pentru asistență.

Modificările aduse acestui dispozitiv fără aprobare explicită a Caterpillar pot anula dreptul utilizatorului de a folosi dispozitivul.

## Capitolul Informații despre produs

## Informații generale

i08032841

## Informații generale

Cod SMCS: 7348; 7490

## Domeniul preconizat de utilizare

Înregistrarea producției Cat<sup>®</sup> MineStar System Edge este un ecosistem operational pentru minerit usor de utilizat extrem de intuitiv, bazat pe cloud. Sistemul este creat special pentru a colecta și monitoriza automat datele de producție pentru încărcare și tractare fără comenzi de la operator și cu un grad mare de precizie. Un afișaj opțional este disponibil pentru ca operatorii uneltei de încărcare să monitorizeze KPI-urile și selecțiile materialelor introduse după cum este necesar în timpul turei. Sistemul utilizează componentele utilajului de la bord pentru a conecta echipamentul cu aplicația Cat MineStar System utilizand rețeaua wireless din puțul de exploatare minieră. Adesea, utilizatorii supervizori de puturi de exploatare minieră sau manageri de producție din birou accesează datele de producție în timp real prin simpla introducere a unei adrese web.

Datele de producție sunt preluate utilizând următoarele:

- Componente utilaj
- · Algoritmi software sofisticați
- Modele de învăţare automată şi de fuziune a datelor
- Comenzi de la operatorul încărcătorului folosind un ecran

Utilizarea acestor patru componente determină o evidență foarte precisă a activităților de încărcare și preluare în timpul desfășurării activităților. Cu această urmărire foarte precisă a activităților, minerii sunt capabili să monitorizeze datele de producție cheie în timpul turei și să facă reglaje de producție imediat. Sistemul de înregistrare a producției Cat MineStar System Edge este bazat pe cloud, care elimină necesitatea de a avea servere, licențe pentru baze de date și altă infrastructură care este necesară cu sistemele tradiționale de gestionare a parcului auto. Pentru a accesa sistemele, utilizatorii pur și simplu se conectează la aplicația șantierului printr-o adresă web. Aplicația are o interfață grafică intuitivă, ușor de utilizat.

## Cat MineStar System Înregistrarea producției Elemente de bază

### Definiții

**GPS** – Sistem de poziționare globală (Statele Unite ale Americii Departamentul Apărării (DoD) NAVSTAR)

**GLONASS** – Sistem de navigație globală prin satelit (Rusia)

**GNSS** – Sisteme globale de navigaţie prin satelit (denumire generică utilizată pentru a descrie utilizarea mai multor sisteme de poziţionare)

### Disponibilitatea sistemului de poziționare globală/sistemului de navigație globală prin satelit (GPS/GNSS)

## 

Din cauza naturii comunicaţiilor wireless şi a sistemelor de navigaţie controlate de guvern, semnalele de sincronizare ale sateliţilor pot fi pierdute, inexacte sau pot prezenta o putere slabă a semnalului. Disponibilitatea semnalelor de poziţionare bazate pe sateliţi este independentă de voinţa utilizatorului şi de voinţa Caterpillar . Diagnosticarea în vederea detectării preciziei reduse sau a pierderii de semnal furnizează avertizări pentru operator. Nerespectarea instrucţiunilor sau a avertizărilor poate cauza vătămarea sau decesul. Înregistrarea producției Cat MineStar System Edge constă din mai multe elemente cheie care alcătuiesc sistemul complet. În centrul sistemului de înregistrare a producției se află constelațiile de sateliți GNSS. Ambele GPS (SUA) și GLONASS (Rusia) sunt deținute și operate de departamentele de apărare ale tărilor care au plasat sateliții pe orbită. Agențiile guvernamentale recunosc dependența mare a sectorului privat de aceste sisteme prin satelit. Din motive de securitate, în orice moment, aceste guverne pot închide, muta/realoca în altă poziție sau modifica semnalele de sincronizare furnizate de acești sateliți. Aceste activități guvernamentale sunt în afara controlului utilizatorului și al Caterpillar și ar avea un efect advers asupra sistemului pentru a raporta locatiile exacte ale echipamentului. Sistemul de la bord încorporează sisteme de diagnosticare pentru a detecta și corecta condițiile de acuratețe scăzută și/sau absență a semnalului GPS.

## Elementele sistemului Cat MineStar Înregistrarea producției

Următoarea listă definește elementele sistemului de înregistrare a producției Cat MineStar System:

- GPS/GNSS (element spațial)
- Onboard Product Link "Elite" ECM (interfaţă maşină)
- Rețea fără fir, la bord și infrastructură (comunicații bidirecționale de date)
- Aplicaţie de birou (primeşte date despre echipamente şi generează date de producţie pentru toţi utilizatorii)

i08032844

## Componentele sistemului

Cod SMCS: 7348; 7490

Sistemul de la bord Cat MineStar System Edge este compus din următoarele componente:

Necesar:

• Modul Cat MineStar System Edge (PL671)

Opţional:

- Antenă GPS
- Modul interfaţă (Product Link "Elite")
- Comutator de descărcare
- Afişaj operator încărcător

**Referință:** Consultați Instrucțiunea specială, M0088029,MineStar Production Recording System pentru cerințele de instalare.

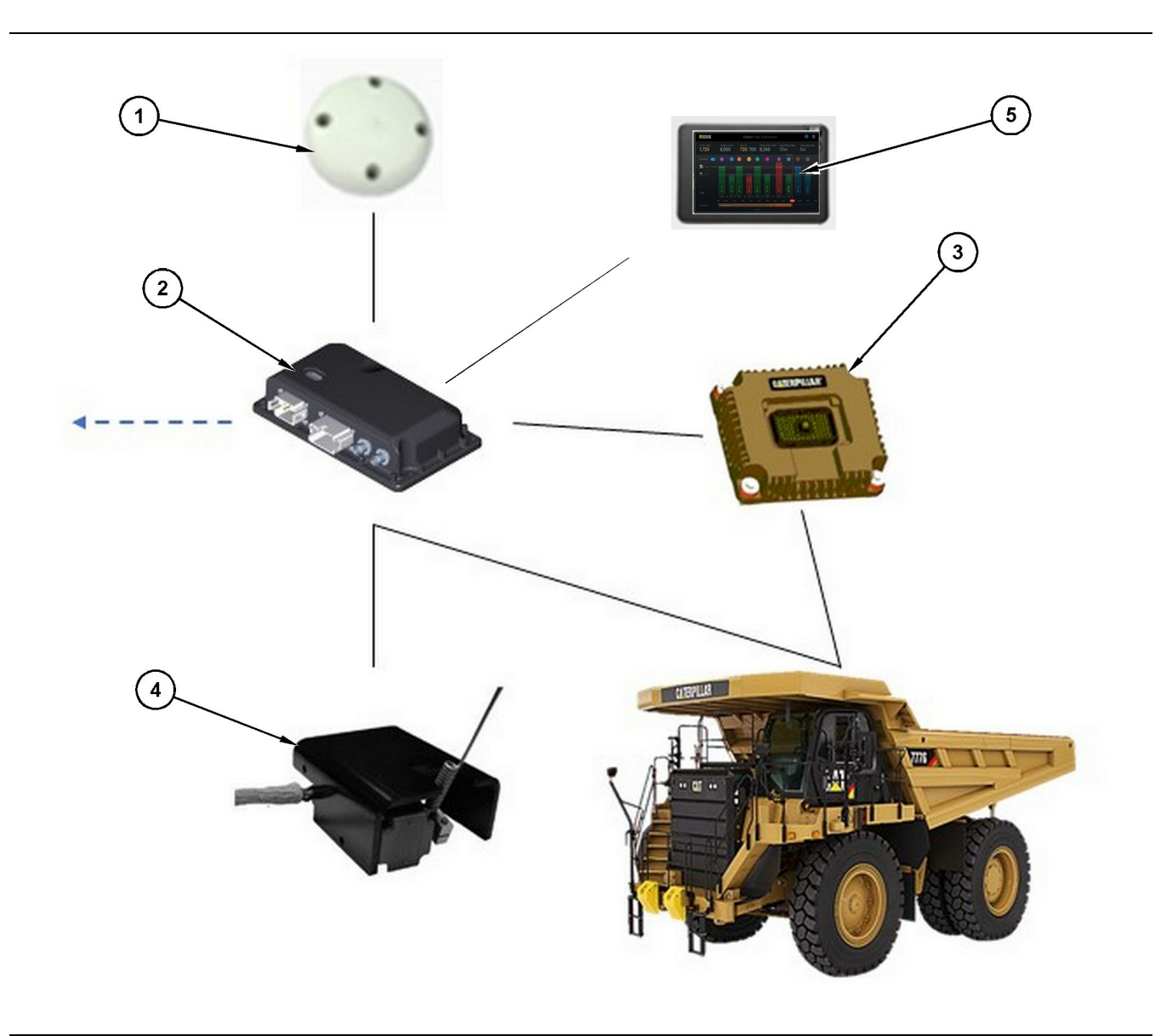

#### llustrația 1

Sistem autonom de înregistrare a producției

#### (1) Antenă GPS

(2) Modul Cat MineStar System Edge (PL671) (3) Modul interfaţă (Product Link "Elite")
(4) Comutator de descărcare
(5) Afişaj operator încărcător

## Cat MineStar System Margine Modul (PL671)

Modulul Cat MineStar System Edge (PL671) este modulul principal de comunicare a sistemului. Modulul Cat MineStar System Edge (PL671) efectuează următoarele funcții:

- Procesează poziţiile GPS
- · Primește informații despre utilaj
- · Trimite date prin radio wireless încorporat

· Trimite date către ecranul operatorului

### Elemente opționale

Următoarea listă prezintă elemente care pot fi sau nu necesare pentru instalarea sistemului de înregistrare a producției Cat MineStar System Edge:

### Antenă GPS

Antena GPS (1) externă opțională primește semnale de la sateliții GPS și furnizează semnale la modulul Cat MineStar System (PL671). Antena GPS externă nu este necesară dacă modulul Cat MineStar System (PL671) are vizibilitate adecvată a cerului.

#### Product Link Modul interfață "Elite" (Opțional)

Modulul de interfață Product Link "Elite" (8) îndeplinește următoarea funcție:

 Se conectează la ECM-urile existente ale utilajului pentru a colecta parametri de date necesari pentru înregistrarea precisă a producţiei.

#### Comutator descărcare (opțional)

Un comutator fizic de descărcare, care se montează pe cadrul camionului și se conectează la modulul Cat MineStar System Edge (PL671).

#### Afişaj operator încărcător (Opțional)

Un afişaj 254.00 mm (10 inch) D6 care se montează în cabină și permite unui operator de încărcare să monitorizeze Indicatorii cheie de performanță (KPI) pentru tura curentă, să selecteze materiale și să editeze materiale pentru ciclurile recente. Afișajul se conectează la PL671 folosind 2 fire Ethernet.

## Secțiune Operare

## Înaintea operării

i08032836

## Înainte de operare

Cod SMCS: 7348; 7490

## 

Operarea improprie a nacelei poate produce răniri și chiar deces. Operatorii trebuie să execute sarcinile în mod corespunzător și să urmeze toate instrucțiunile și indicațiile pentru mașină și nacelă.

## **PORNIREA/OPRIREA**

Sistemul este alimentat cu energie electrică atunci când operatorul rotește contactul cu cheie al utilajului în poziția PORNIT. În timpul procesului de pornire, modulul MineStar efectuează un test automat. Modulul MineStar va aprinde LED-uri pentru a indica ce procese funcționează.

#### MineStar Modul PL671 Luminile indicatoare

Modulul conține 4 lumini indicatoare LED care indică următoarele scenarii:

#### LED verde

Scopul LED-ului verde este de a indica dacă radioul este PORNIT sau OPRIT.

**LED verde OPRIT** – Indică faptul că radioul nu este pornit.

**LED verde PORNIT** – Indică faptul că radioul este alimentat corespunzător și este PORNIT.

**LED verde aprins intermitent** – LED-ul verde se va aprinde intermitent atunci când a fost detectată o defecțiune care va împiedica funcționarea firmwareului aplicației. Dacă LED-ul verde clipește, contactați reprezentantul Caterpillar.

#### LED portocaliu - GPS

Scopul LED-ului portocaliu este de a indica dacă a fost efectuată o remediere a GPS-ului.

**LED portocaliu OPRIT** – LED-ul portocaliu va fi OPRIT atunci când o antenă GPS nu este găsită de radio. LED portocaliu PORNIT – Antena GPS funcționează corect și poate vedea suficienți sateliți GPS pentru a determina o localizare corectă.

LED portocaliu aprins intermitent – LED-ul portocaliu se va aprinde intermitent atunci când antena GPS funcționează corect, însă nu sunt vizibili suficienți sateliți GPS pentru a obține o localizare GPS corectă. Dacă LED-ul portocaliu intermitent persistă, contactați reprezentantul Caterpillar.

#### LED galben

LED-ul galben nu este utilizat pentru sistemul de înregistrare a producției MineStar.

#### LED albastru - Ethernet

Scopul LED-ului albastru este de a determina când sunt prezente conexiunile Ethernet.

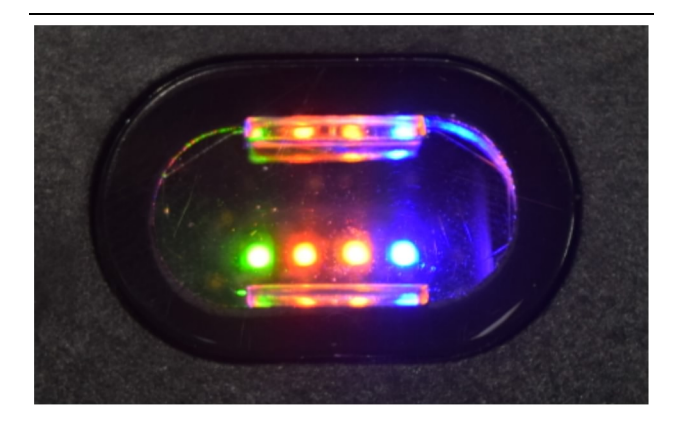

llustrația 2

LED albastru OPRIT – Indică faptul că nu a fost stabilită nicio legătură Ethernet.

g03738018

**LED albastru aprins intermitent** – LED-ul albastru se va aprinde intermitent pentru a indica activitatea Ethernet.

**LED albastru PORNIT** – LED-ul albastru va PORNI atunci când modulul a stabilit o legătură Ethernet. Consultați Figura 2.

## Funcționarea

i08662502

## **Ecranul principal**

Cod SMCS: 7348; 7490

## **ID/conectare operator**

| General              | Edit Person                         |                                                                            |                        | Last Updated: 20 Apr 2021, 1 |
|----------------------|-------------------------------------|----------------------------------------------------------------------------|------------------------|------------------------------|
| Coordinate System    |                                     |                                                                            |                        |                              |
| Survey Data          | MW .                                |                                                                            |                        |                              |
| Materials            | Identity                            |                                                                            |                        |                              |
| Equipment            | PIRIT NAME                          | LASTINAME                                                                  | PREFERRED NAME<br>Matt |                              |
| Operational Schedule |                                     |                                                                            |                        |                              |
| Shifts               | -                                   |                                                                            |                        |                              |
| Personnel            | Personnel Type                      |                                                                            |                        |                              |
| Stop Reasons         | OPERATOR This person is an operator | OPERATOR LOGIN ID 42                                                       | PROFESSED EQUIPMENT    | ×                            |
| Web API Keys         |                                     |                                                                            |                        |                              |
| App Info             | Work Place                          |                                                                            |                        |                              |
|                      |                                     | EXTERNALID<br>Enter external ID (Commany ID - e.g. (6552 or company email) | EFFECTIVE FROM         |                              |

Ilustrația 3

1. Apăsați butonul de pornire pentru afișarea ecranului de conectare. Operatorii care s-au înregistrat la supervizorul de puț se pot conecta folosind ID-ul de conectare atribuit după cum se arată în figura 3.

**Notă:** ID-ul de conectare a operatorului poate fi setat în fila dedicată personalului a setărilor.

| MINESTAR EDGE | W    | EDNESDAY, 16 JU | ١E    |
|---------------|------|-----------------|-------|
|               |      |                 |       |
|               |      |                 |       |
|               |      |                 |       |
|               |      |                 |       |
|               |      |                 |       |
|               |      |                 |       |
|               |      |                 |       |
|               | ١    | Velcom          | e     |
|               | ENTE | R YOUR OPERAT   | OR ID |
|               |      |                 |       |
|               | 1    | 0               | 2     |
|               | 1    | Z               | 3     |
|               | 4    | 5               | 6     |
|               | 7    | 8               | 9     |
|               | ×    | 0               | 6     |
|               |      | 0               |       |

llustraţia 4

g06694843

**2.** Faceți clic și introduceți ID-ul operatorului folosind tastatura pop up după cum se arată în figura 4 .

| Se MINESTAR" EDGE                     | WEDNESD                                                          | AY, 16 JUNE                                  | 17M AGO ╤ 🔀                                              |
|---------------------------------------|------------------------------------------------------------------|----------------------------------------------|----------------------------------------------------------|
| SHIFT (BCY) TARGET                    |                                                                  |                                              | NOM. PAYLOAD (TONS)<br>165                               |
| CURRENT ROUTE                         | BANK CUBIC YARDS<br>20<br>13<br>7<br>0<br>6<br>11:05<br>12<br>18 | TOTAL LOADS<br>Ids                           | operating time<br>1 h 42m<br>10h 30m                     |
| COMMENCED WORK<br>KH kal04<br>9:05 am |                                                                  | LOADS LEADERBOARD<br>6 Ids<br>7 Ids<br>8 Ids | unclassified stops<br>TOTAL: <b>0</b><br>AVG: <b>0</b> m |
|                                       | DASHBOARD                                                        | STOPS                                        |                                                          |

Ilustraţia 5

g06694844

 Selectați Enter după ce ați introdus ID-ul operatorului pentru a vizualiza pagina principală după cum se arată în figura 5.

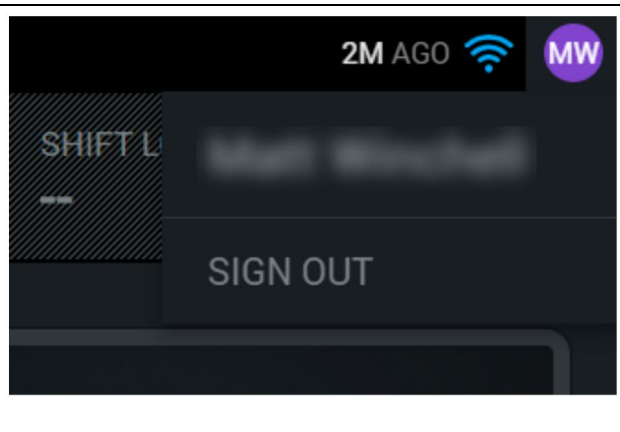

Ilustrația 6

g06694845

**4.** Dacă operatorul vrea să se deconecteze, apăsați pe inițialele operatorului din colțul dreapta sus al ecranului după cum se arată în figura 6.

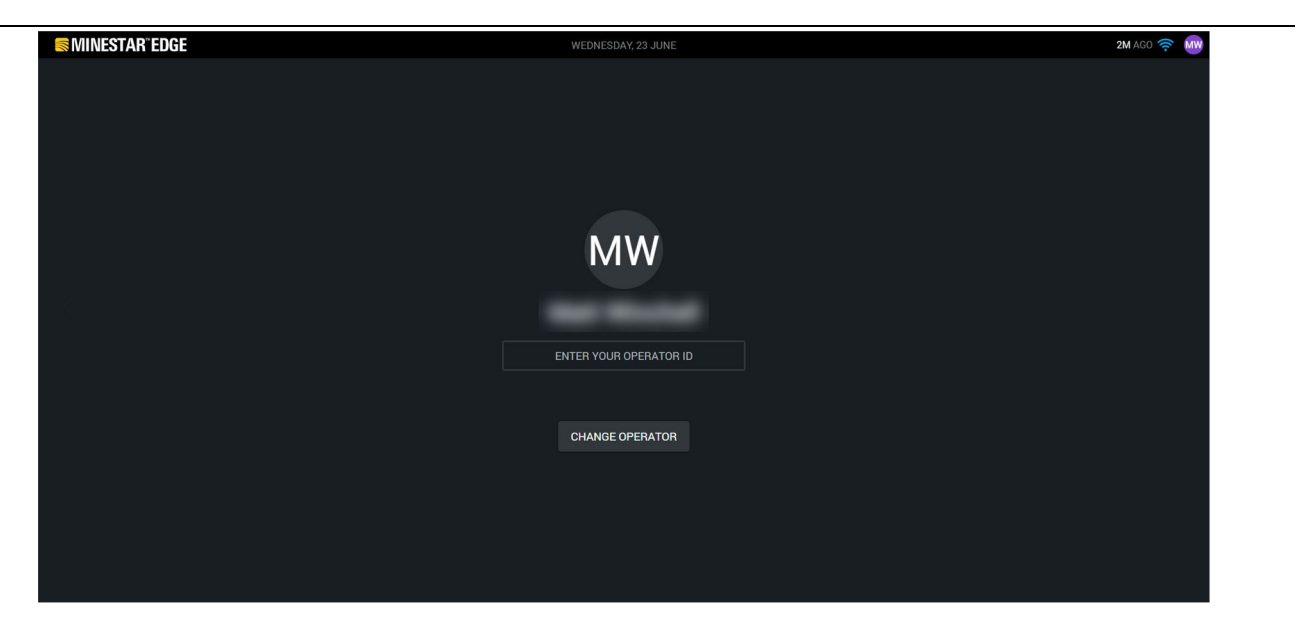

llustrația 7

g06694846

 Pe afişaj, pot fi vizualizate detaliile ultimei conectări a operatorului. Apăsaţi pe butonul de schimbare a operatorului pentru conectare ca alt operator. **Notă:** După conectarea la afișaj, observațiile operatorului sunt înregistrate la supervizorul de puț.

## Afişaj operator (încărcător)

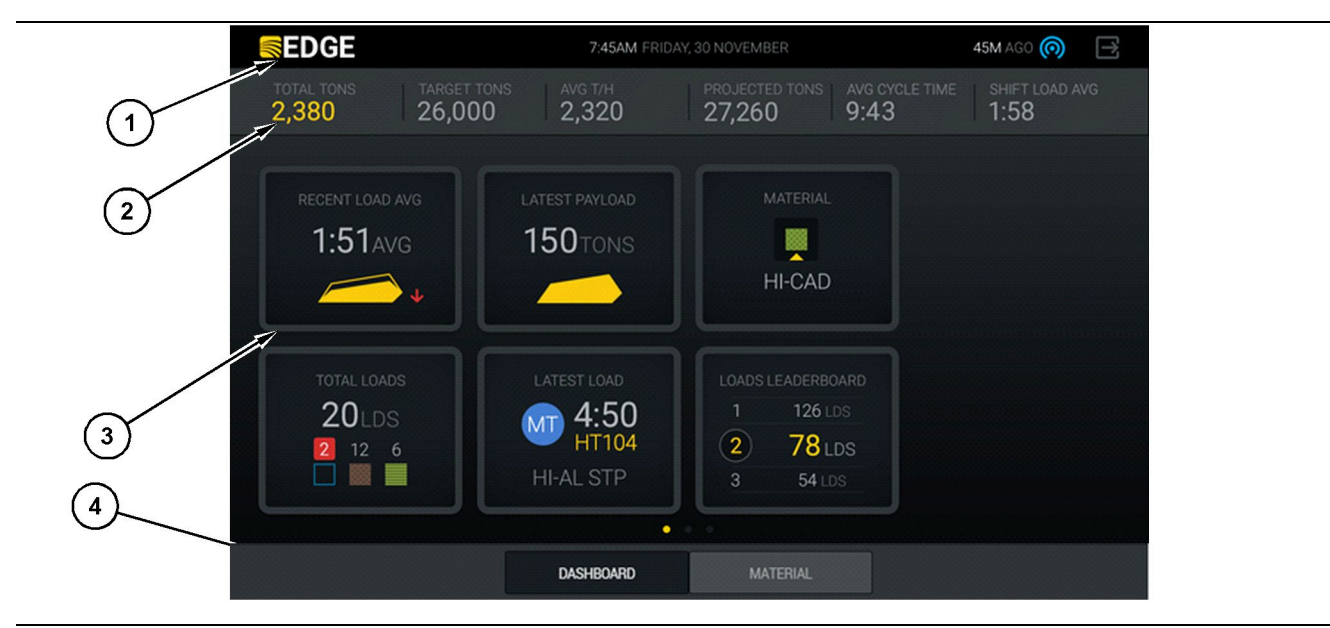

Ilustraţia 8

Ecranul principal al afișajului operatorului de înregistrare a producției Cat® MineStar sistem Edge

g06490070

(1) Bară titlu(2) Bară antet

(3) Zonă ecran principal (4) Bară de subsol

Ecranul principal al afişajului operatorului de înregistrare a producției Cat<sup>®</sup> MineStar sistem Edge conține patru secțiuni principale listate mai jos:

- Bară de titlu program (1)
- Măsurători performanță mașină (2)
- Pictograme afişaj operator (3)
- Afişaj buton unealtă (4)

### Bară de titlu program (încărcător)

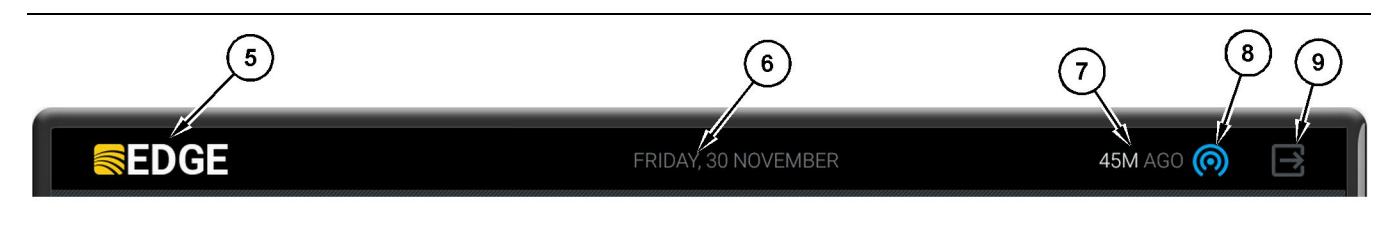

Ilustraţia 9

Bara de titlu a ecranului principal de înregistrare a producției Edge

(5) Siglă Cat MineStar system Edge

(6) Data curentă

(7) Ora de la primirea ultimului mesaj

(8) Pictogramă stare curentă a legăturii wireless(9) Pictogramă software ieşire

Bara de titlu a programului conține următoarele informații:

Logo Cat MineStar sistem Edge (5) – Acesta afişează programul care rulează în prezent pe afişaj.

**Data curentă (6)** – Afișează data curentă, după cum se stabilește prin datele Sistemului de poziționare globală (GPS) de la PL671.

**Timp de la ultimul mesaj primit (7)** – Afişează ultima dată când afişajul a fost actualizat din aplicația disponibilă în cloud Cat MineStar sistem Edge.

Pictogramă stare legătură wireless actuală (8) – Afișează starea legăturii wireless a mașinii la o rețea radio.

Pictogramă ieșire din software (9) – Nefolosită la acest moment.

## Măsurători performanță utilaj (încărcător)

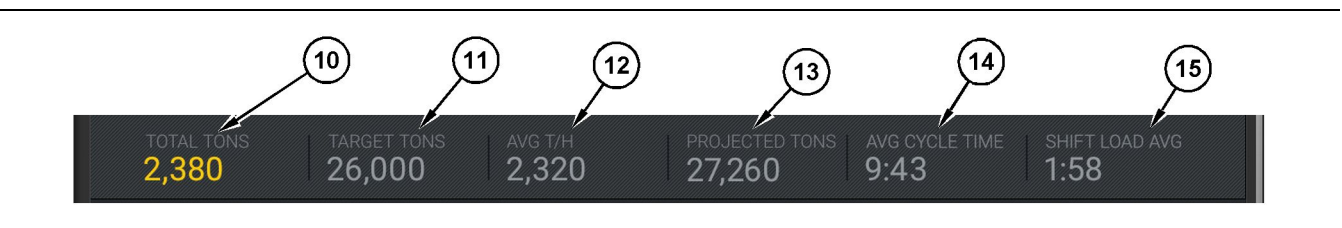

Ilustrația 10

Bară măsurători de performanță a utilajului pentru înregistrarea producției Cat MineStar System Edge

(10) Indicator total tură curentă (11) Indicator țintă producție tură (12) Indicator de producţie orară medie(13) Indicator total tură proiectată

(14) Indicator "DURATĂ CICLU MEDIE" (15) Indicator "MEDIE SARCINĂ TURĂ"

Secțiunea măsurători de performanță utilaj de pe ecranul principal conține următoarele informații despre producția încărcătorului pentru tura curentă:

Indicator total tură curentă (10) – Indică producția totală obținută de operatorul turei actuale. Unitatea poate fi afișată ca încărcături totale, masă totală sau volum total determinat de setările țintă și de material din birou. Rezultatele, inclusiv sarcina utilă, sunt determinate de ciclurile complete ale camioanelor de transport.

Indicator țintă de producție pentru tura curentă (11) – Indică ținta de producție pentru tura curentă, astfel cum este definită în aplicația de birou. Unitatea trebuie să se alinieze cu indicatorul "Total tură curentă" și poate fi afișat ca încărcări țintă, masă totală sau volum total sau tarif orar.

**Indicator producție orară medie (12)** – Indică rata medie a producției orare determinată de ciclurile complete ale camioanelor de transport. Unitatea trebuie să se alinieze cu "Total tură curentă".

Indicator total proiectat tură (13) – Indică producția totală a operatorului preconizată până la sfârșitul turei, pe baza rezultatelor curente. Unitatea trebuie să se alinieze cu "Total tură curentă".

Indicator "DURATĂ CICLU MEDIE" (14) – Indică durata medie a ciclului camionului de transport pentru camioanele încărcate de această unealtă de încărcare pentru tura curentă. "DURATĂ CICLU MEDIE" este media ultimelor 5 cicluri.

Indicator "MEDIE ÎNCĂRCARE TURĂ" (15) – Indică timpul de încărcare mediu pentru această unealtă de încărcare pentru tura curentă. "MEDIE ÎNCĂRCARE TURĂ" este media ultimelor 5 cicluri.

## Pictograme afişaj operator (încărcător)

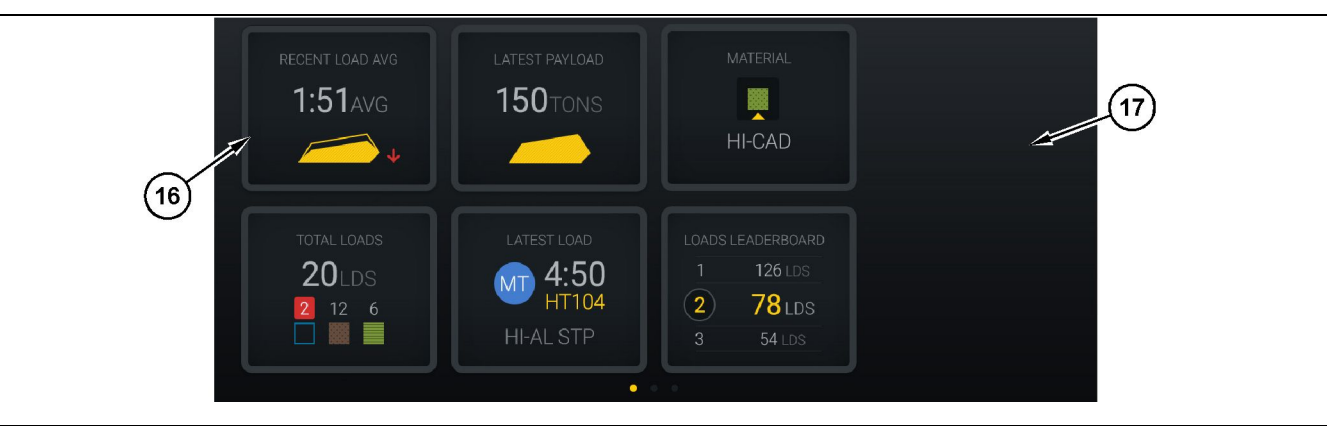

#### Ilustrația 11

Ecran principal de înregistrare a producției Edge

(16) Dale afişaj operator

(17) Zonă ecran principal afişaj operator

Pe ecranul principal sunt afișate următoarele pictograme ale afișajului operatorului.

- "MEDIE ÎNCĂRCARE RECENTĂ"
- "CEA MAI RECENTĂ SARCINĂ UTILĂ"
- "MATERIAL"
- "ÎNCĂRCĂRI TOTALE"
- "CEA MAI RECENTĂ ÎNCĂRCARE"
- "CLASAMENT ÎNCĂRCĂRI"

**Referință:** Pentru mai multe informații despre dalele afișajului operatorului, consultați secțiunea Pictograme afișaj operator a acestui manual.

## Afişaj buton unealtă (încărcător)

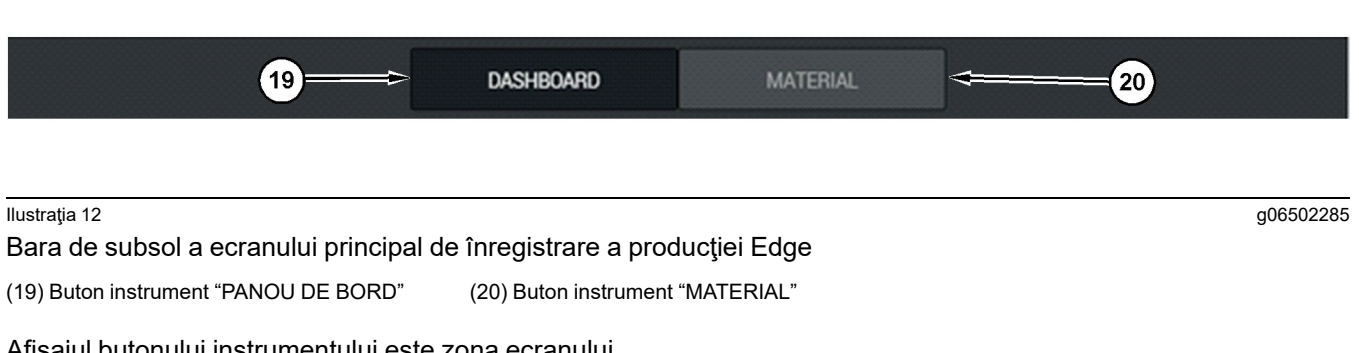

Afişajul butonului instrumentului este zona ecranului care permite operatorului să navigheze în software. Afişajul butonului instrumentului afişează butoanele care sunt predeterminate de versiunea de software a utilajului.

## Afişaj operator (camion)

| 🖉 MINESTAR <sup>®</sup> EDGE                   | 10:41 FRID                                                                          | DAY, 23 OCTOBER                                    |                        | 1 <b>MN</b> AGO (10)                                                   |
|------------------------------------------------|-------------------------------------------------------------------------------------|----------------------------------------------------|------------------------|------------------------------------------------------------------------|
| 1 SHIFT (LOADS)<br>7 18                        | PROJECTED (LOADS)                                                                   | TOTAL (LOADS)<br><b>7</b>                          | avg. cycle time<br>99m | NOM. PAYLOAD (TONS)<br><b>99</b>                                       |
| 2<br>CURRENT ROUTE<br>■ RV PHASE 3<br>C-10-391 | PRODUCTION                                                                          | TOTAL LOADS<br>7 LDS<br>2 5                        |                        | орегатіng тіме<br><b>10</b> н <b>39</b> м<br>⊙ <b>10</b> н <b>44</b> м |
| СОММЕНСЕД WORK<br>19-144<br>7:15 <sub>АМ</sub> | FIRST / LAST LOAD<br>10-068<br>8:14 <sub>AM</sub><br>C-10-391<br>5-10 <sub>DM</sub> | LOADS LEADERBO<br>10 7 LDS<br>11 7 LDS<br>12 7 LDS | DARD<br>S              | UNCLASSIFIED STOPS<br>TOTAL: <b>0</b><br>AVG: <b>0</b> M               |
|                                                | DAS                                                                                 | SHBOARD                                            |                        |                                                                        |

#### Ilustraţia 13

Ecran principal al afișajului operatorului de înregistrare a producției Edge

(1) Bară titlu (2) Ba

(2) Bară antet

(3) Zonă ecran principal

g06655630

Ecranul principal de înregistrare a producției Cat <sup>®</sup> MineStar sistem Edge conține următoarele patru secțiuni principale.

- Bară de titlu program (1)
- Măsurători performanță mașină (2)
- Pictograme afişaj operator (3)

#### Bară de titlu program (camion)

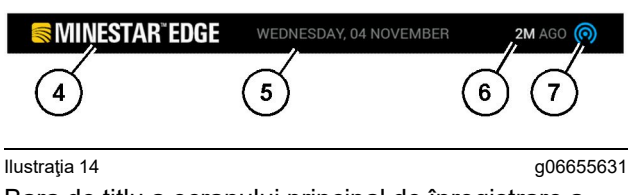

Bara de titlu a ecranului principal de înregistrare a producției Edge

(4) Siglă Cat MineStar system Edge

(5) Data curentă

(6) Ora de la primirea ultimului mesaj

(7) Pictogramă stare curentă a legăturii wireless

Bara de titlu a programului pentru camionul de tractare conține următoarele informații:

Logo Cat MineStar sistem Edge (4) – Acesta afișează aplicația care rulează în prezent pe afișaj.

**Data curentă (5)** – Afișează data și ora, după cum se stabilește prin datele Sistemului de poziționare globală (GPS) de la radioul PL671.

**Timp de la ultimul mesaj primit (6)** – Afişează ultima dată când afişajul a fost actualizat din aplicația disponibilă în cloud Cat MineStar.

Pictogramă stare legătură wireless curentă (7) – Indică dacă afișajul să fie conectat sau să nu fie conectat în prezent la rețeaua de internet. Culoarea ALBASTRĂ indică faptul că rețeaua este conectată în prezent, iar culoarea GRI indică faptul că rețeaua nu este conectată în prezent.

### Măsurători performanță utilaj (camion)

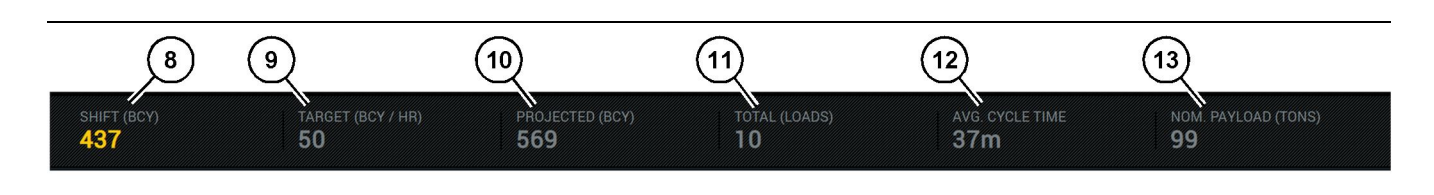

Ilustrația 15

Bară măsurători de performanță a utilajului pentru înregistrarea producției Edge

(8) Indicator producție tură(9) Indicator tintă producție

(10) Indicator producție proiectată(11) Indicator total (încărcări)

(12) Indicator durată ciclu medie (13) Sarcină utilă nominală

Secțiunea măsurători de performanță utilaj de pe ecranul principal conține următoarele informații despre producția încărcătorului pentru tura curentă:

Indicator producție tură (8) – Indică numărul de producție finalizat în tura curentă. Acest număr va fi resetat la finalul turei, dar aceasta nu reflectă totalul al zilei per ansamblu. Această valoare va fi setată în funcție de ceea ce este urmărit în birou, care poate fi setată la încărcări sau la yarzi cubici terasament (BCY).

Indicator țintă producție (9) – Indică ținta de producție pentru tura curentă, astfel cum este definită în aplicația de birou. Unitatea trebuie să se alinieze la indicatorul "Total tură curentă" și poate fi afișată ca încărcări țintă, masă totală sau volum total sau tarif orar.

Indicator producție proiectată (10) – Indică producția totală a operatorului preconizată până la sfârșitul turei, pe baza rezultatelor curente. Unitatea trebuie să se alinieze cu "Total tură curentă".

Indicator total (încărcări)(11) – Indică numărul total de încărcări pentru tură, în funcție de biroul Edge care stabilește activitatea de încărcare pentru camion. Acesta nu se va schimba în funcție de țintele configurate. Însă reflectă încărcările de referință.

Indicator durată ciclu medie (12) – Indică durata medie a ciclului camionului de transport încărcat de această unealtă de încărcare pentru tura curentă. "DURATĂ CICLU MEDIE" este o medie a ultimelor 5 cicluri.

Indicator sarcină utilă nominală (13) – Indică valoarea sarcinii nominale setate pentru camion când este configurată pentru Edge. Valoarea este măsurată în tone imperiale sau tone metrice în setările biroului Edge din locație. Unitatea de măsură este specificată în paranteze.

## Afişaj operator (camion)

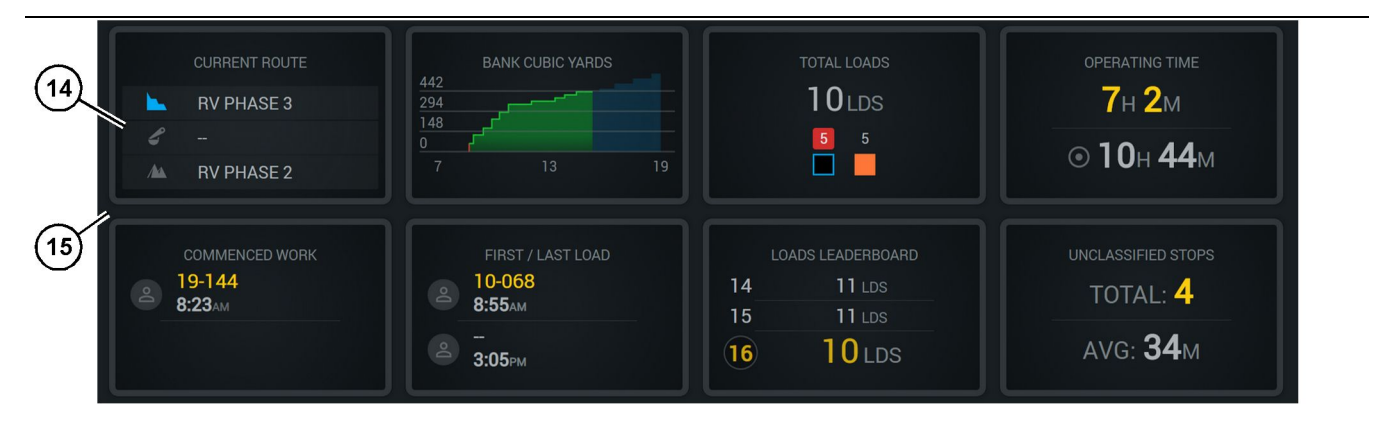

Ilustraţia 16

Ecran principal de înregistrare a producției Edge

(14) Dale afişaj operator

(15) Zonă ecran principal afișaj operator

Zona pictogramelor afişajului operatorului de pe ecranul principal conține următoarele informații:

- "TRASEU CURENT"
- "PRODUCŢIE TURĂ"
- "ÎNCĂRCĂRI TOTALE"
- "TIMP DE EXPLOATARE"
- "MARCAJ TEMPORAL LUCRARE ÎNCEPUTĂ"
- "PRIMELE/ULTIMELE MARCAJE TEMPORALE ALE ÎNCĂRCĂRII"
- "CLASAMENT ÎNCĂRCĂRI"
- "OPRIRI NECLASIFICATE"

**Referință:** Pentru mai multe informații și detalii despre fiecare dală, consultați secțiunea dale afișaj operator a acestui manual.

#### Afişaj buton unealtă (camion)

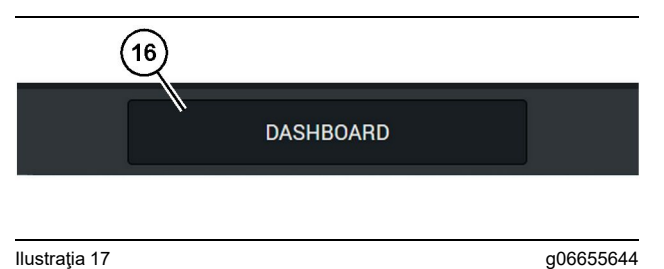

Bara de subsol a ecranului principal de înregistrare a producției Edge

(16) Buton instrument "PANOU DE BORD"

Afişajul butonului uneltei este zona ecranului care permite operatorului să navigheze în software. Afişajul butonului uneltei afişează butoanele care sunt predeterminate de versiunea de software a utilajului.

## Motive de oprire

| General              | Stop Reasons                            |                      |                   |                |                    |                      |
|----------------------|-----------------------------------------|----------------------|-------------------|----------------|--------------------|----------------------|
| Coordinate System    |                                         | AVAILABLE TIME (MIS) |                   |                |                    | ME (##5)             |
| Survey Data          |                                         |                      | NON OPERATION     | IAL TIME (HRS) | SCHED. MAINTENANCE | UNSCHED, MAINTENANCE |
| Materials            | OPENATIONAL TIME (H                     | 5)                   | OPERATIONAL DELAY | STANDBY        |                    |                      |
| Equipment            |                                         |                      |                   |                |                    | DRAND CATEGORIES     |
| Operational Schedule | OPERATIONAL DELAY                       |                      |                   |                |                    | + ^                  |
| Shifts               | 610P ID                                 | SITE WIDE STOP       | DOUPMENTTYPE      |                | LAST UPDATED       |                      |
|                      | Biasting (System Defined)               | Yes                  | All               |                |                    | 1                    |
| Personnel            | Defined_stop1 (User Defined)            | Yes                  | All               |                | 16 Jun 2021, 12:36 | 1                    |
| Stop Reasons         | Fueling (System Defined)                | No                   | All               |                |                    | 1                    |
| Web API Keys         | Low_power (Uner Defined)                | Yes                  | All               |                | 16 Jun 2021, 20:16 | 1                    |
| App Info             | Meetings (System Defined)               | Yes                  | All               |                |                    | 1                    |
| lensi                | No like-tranics timer (User Defined)    | Yes                  | All               |                | 22 Jun 2021, 21:40 | 1                    |
|                      | Operator Break (System Defined)         | No                   | All               |                |                    | 1                    |
|                      | D Shift Change (System Defined)         | No                   | All               |                |                    | 1                    |
|                      | Undefined_Stop1 (User Defined)          | Yes                  | All               |                | 16 Jun 2021, 12:40 | 1                    |
|                      | STANDBY                                 |                      |                   |                |                    | + ^                  |
|                      | 570P ID                                 | SITE WIDE STOP       | EQUIPMENT TYPE    |                | LAST UPDATED       |                      |
|                      | Defined_stop_standby (User Defined)     | Yes                  | All               |                | 16 Jun 2021, 13:02 | 1                    |
|                      | No Operator Available (System Defined)  | No                   | All               |                |                    | 1                    |
|                      | No Work Available (System Defined)      | No                   | All               |                |                    | 1                    |
|                      | Weather (System Defined)                | Yes                  | All               |                |                    | 1                    |
|                      | DOWN TIME                               |                      |                   |                |                    | ~                    |
|                      | \$70910                                 | SITE WIDE STOP       | EQUIPMENTTYPE     |                | LAST UPDATED       |                      |
|                      | Schaduled Maintenance (Sustain Defined) |                      | 41                |                |                    |                      |

Ilustrația 18

g06694847

 Supervizorul de puţ include o listă de timp de întârziere, repaus şi întrerupere operaţională, după cum se arată în figura 18.

**Notă:** În ecranul de mai sus pot fi adăugate motive de oprire suplimentare în sistem.

| Section 2018 MINESTAR <sup>®</sup> EDGE |                   |                | EDNESDAY, 23 JUNE |       |                  | 3M AGO ╤ 🏼                            |
|-----------------------------------------|-------------------|----------------|-------------------|-------|------------------|---------------------------------------|
| TOTAL (BCY)                             |                   |                |                   |       |                  |                                       |
|                                         | LOAD AVG.<br>avg. | LATEST PAYLOAD |                   |       | L<br>1<br>2<br>3 | oads Leaderboard<br>Ids<br>Ids<br>Ids |
| TOTAL                                   | LOADS             |                |                   |       |                  |                                       |
|                                         | DA                | SHBOARD        | MATERIAL          | STOPS |                  |                                       |

llustrația 19

g06694848

 Operatorii pot atribui motive de oprire prin intermediul afişajului operatorului. După conectarea cu succes, apăsați butonul de oprire din partea inferioară a ecranului, după cum se arată în figura 19.

| MINESTAR"EDGE |           | WEDNESDA | VY, 23 JUNE |              | 2M AGO 🤶 ᇞ |
|---------------|-----------|----------|-------------|--------------|------------|
|               |           |          |             |              |            |
|               |           |          |             | STOP REASON  |            |
|               | START     |          |             |              |            |
|               |           |          |             |              | ~          |
|               |           |          | 12:14       | DEFINED_STOP | 12s        |
|               |           |          |             |              |            |
|               |           |          |             |              |            |
|               |           |          |             |              |            |
|               |           |          |             |              | $\sim$     |
|               |           |          |             |              |            |
|               |           |          |             |              |            |
|               | DASHBOARD | MATE     | ERIAL       | STOPS        |            |

llustrația 20

 Ecranul oprire afişează un buton de pornire, o secțiune oprire activă și o listă a opririlor anterioare. Apăsați butonul de pornire pentru a începe un eveniment de oprire nou.

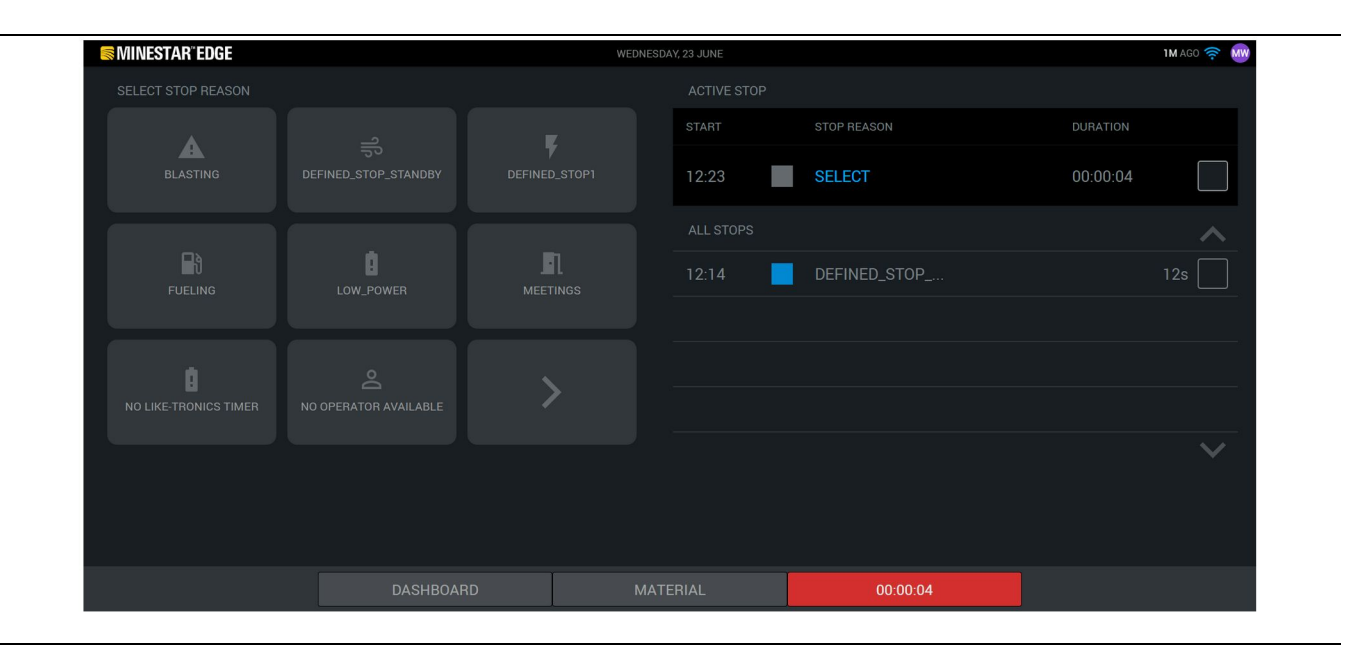

Ilustrația 21

4. Atunci când se face clic pe butonul de pornire, buton STOP din partea de jos devine roşu cu un cronometru care indică durata. Secțiunea oprire activă afişează o oră de pornire, o durată a opririi şi un motiv pentru oprire dacă se selectează. Lista motivelor de oprire va apărea în partea stângă a ecranului. Butoanele săgeată pot fi folosite pentru a derula printre diferitele motive de oprire create în supervizorul de puţ. Selectaţi un motiv prin clic pe pictogramă.

| MINESTAR EDGE |           | WEDNESDAY, 23 J | IUNE |              |          | 2M AGO 奈 🐠      |
|---------------|-----------|-----------------|------|--------------|----------|-----------------|
|               |           |                 |      |              |          |                 |
|               | X         | ST              | ART  |              |          |                 |
| NEW STOP      | STOP      | 12              | 2:23 | FUELING      | 00:03:06 |                 |
|               |           |                 |      |              |          | ~               |
|               |           | 12              | 2:14 | DEFINED_STOP |          | 12s             |
|               |           |                 |      |              |          | - 4 <u>.</u>    |
|               |           |                 |      |              |          |                 |
|               |           |                 |      |              |          |                 |
|               |           |                 |      |              |          | $\mathbf{\vee}$ |
|               |           |                 |      |              |          |                 |
|               |           |                 |      |              |          |                 |
|               | DASHBOARD | MATERIAL        |      | 00:03:06     |          |                 |

llustrația 22

g06694851

**5.** Prin selectarea unui motiv de oprire, butoanele apar pentru a începe o oprire nouă sau o pentru a încheia oprirea curentă.

| SMINESTAR"EDGE | WEDNESDA     | V, 23 JUNE |              | <b>2M</b> AGO ╤ 🗤 |   |
|----------------|--------------|------------|--------------|-------------------|---|
|                |              |            |              |                   |   |
|                |              |            | STOP REASON  |                   |   |
| START          |              |            |              |                   |   |
|                |              |            |              |                   |   |
|                |              | 12:23      | FUELING      |                   |   |
|                |              | 12:14      | DEFINED_STOP | 12s               |   |
|                |              |            |              |                   |   |
|                |              |            |              |                   |   |
|                |              |            |              |                   |   |
|                |              |            |              |                   |   |
|                |              |            |              |                   |   |
| DA             | SHBOARD MATE | ERIAL      | STOPS        |                   |   |
|                |              |            |              |                   | - |

llustrația 23

6. Prin clic pe butonul de oprire, oprirea activă se termină și intră în lista a opririlor istorice. De asemenea, ca opțiune de rezervă, apare încă un buton de oprire.

Pentru a schimba motivul de oprire, selectați bifa si un alt motiv de oprire. Opririle si motivele sunt actualizate ca observații în supervizorul de put.

i08662505

## Pictograme afişaj operator

Cod SMCS: 7490

## Pictograme afişaj (încărcător)

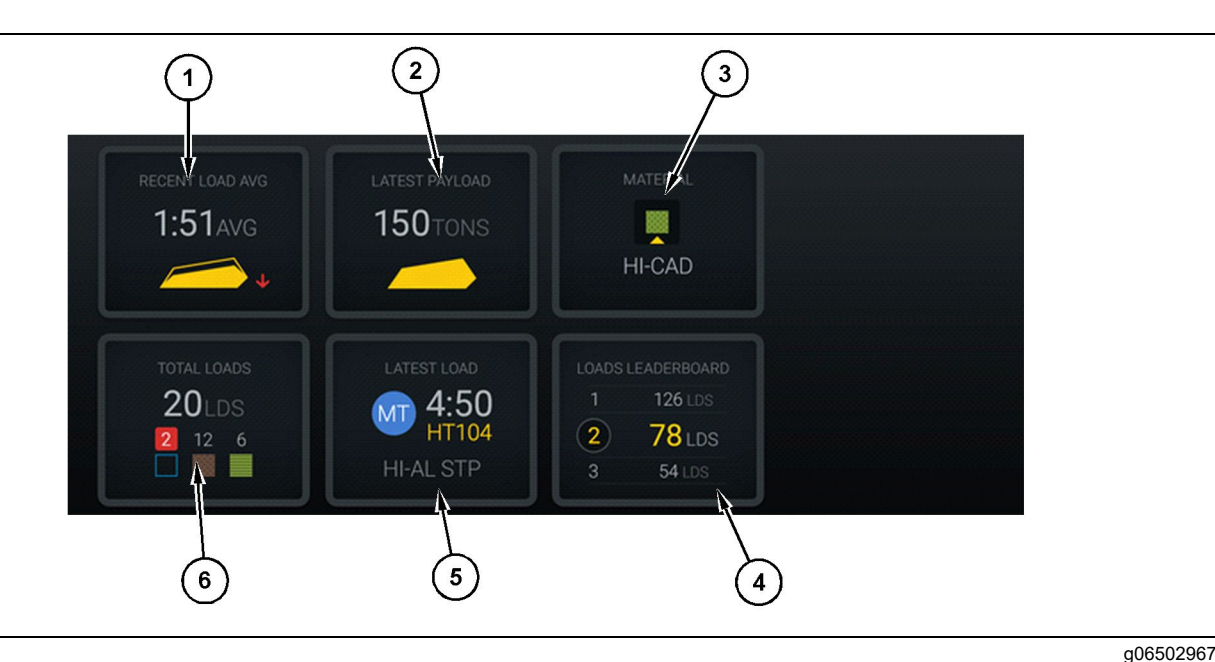

#### Ilustrația 24

Ecran principal de înregistrare a producției Edge

(1) Medie încărcare recentă

(2) Cea mai recentă sarcină utilă

(4) Clasament încărcător Medie încărcare recentă (1) - Timpul mediu de

(3) Material curent

încărcare pentru ultimele cinci încărcări.

Sarcina utilă a ultimei încărcări (2) - Sarcina utilă a ultimei încărcări înregistrate de sistem pe baza sarcinii utile rezolvate a camionului de transport.

Notă: Camionul trebuie să descarce materialul și apoi să descarce datele ca Cea mai recentă sarcină utilă să fie actualizată.

Material curent (3) – Rândul de sus arată materialul curent definit de zona de încărcare. Rândul de jos arată materialul curent selectat de operatorul încărcătorului.

Clasament încărcător (4) - Clasificarea uneltelor de încărcare. Cea marcată cu galben este utilajul.

Ultima încărcare (5) – Timpul de încărcare, camionul, materialul și operatorul (dacă este atribuit) ultimei încărcături.

(5) Cea mai recentă încărcare (6) Încărcări totale

Total de încărcări (6) – Numărul total de încărcări cu această unealtă de încărcare din tura curentă. Contoarele de material vor afişa câte încărcături pentru fiecare material.

Zona butoanelor afişajului operatorului de pe ecranul principal conține informații precum:

- **"MEDIE ÎNCĂRCARE RECENTĂ"**
- "CEA MAI RECENTĂ SARCINĂ UTILĂ"
- "MATERIAL"
- "ÎNCĂRCĂRI TOTALE"
- "CEA MAI RECENTĂ ÎNCĂRCARE"
- "CLASAMENT ÎNCĂRCĂRI"

#### Medie încărcare recentă

Butonul Medie încărcare recentă sau "MEDIE ÎNCĂRCARE RECENTĂ" afişează operatorului ultimele 5 încărcări.

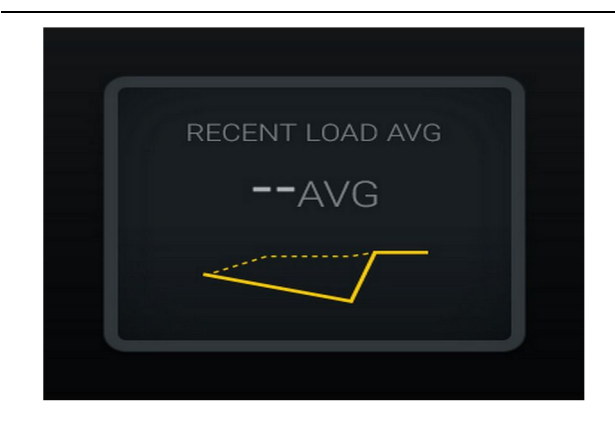

Ilustrația 25 g06489835 Medie încărcare recentă. Nu există date pentru tură

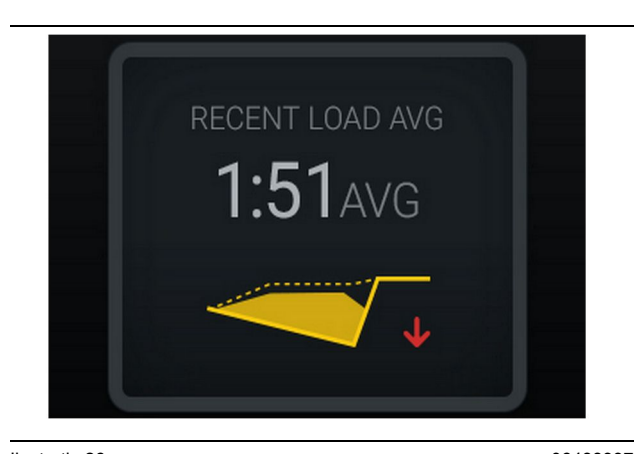

Ilustrația 26 g06488997 Medie încărcare recentă. Sub încărcare tendință în jos (înrăutățire)

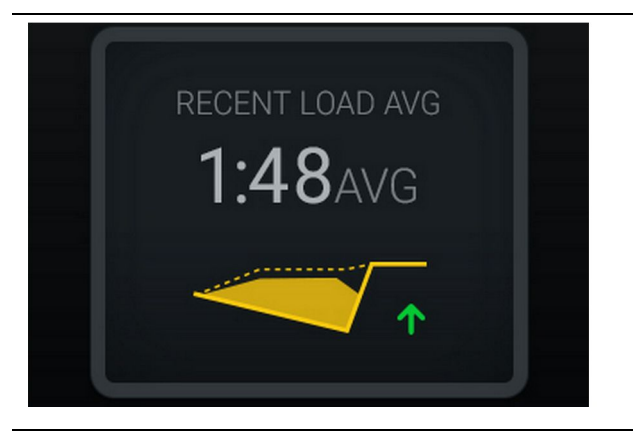

Ilustrația 27 g06488998 Medie încărcare recentă. Sub încărcare tendință în sus (îmbunătățire)

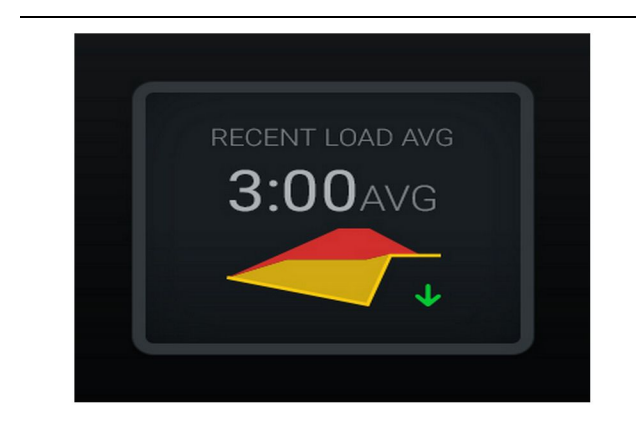

#### Ilustraţia 28

Medie încărcare recentă. Supraîncărcare tendință în jos (îmbunătățire)

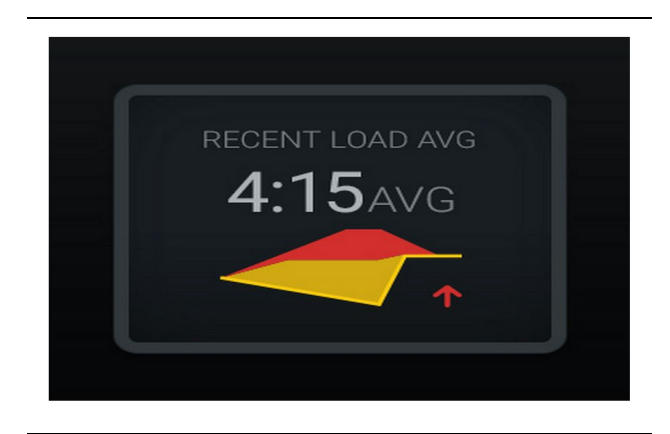

Ilustrația 29 g06489383 Medie încărcare recentă. Supraîncărcare tendință în sus (înrăutățire)

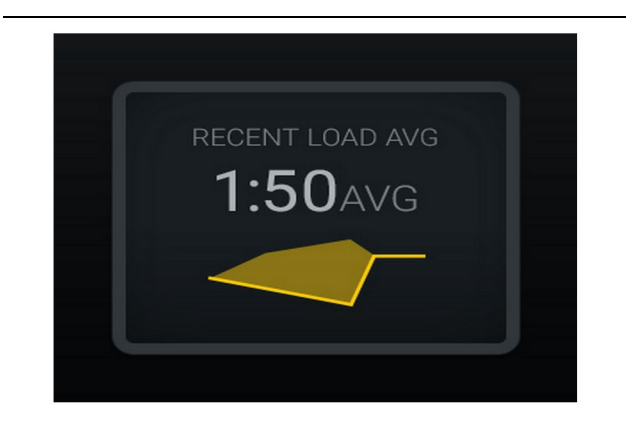

<sub>Ilustrația 30</sub> Medie încărcare recentă. Optim

#### **Material curent**

#### Widget determinare material

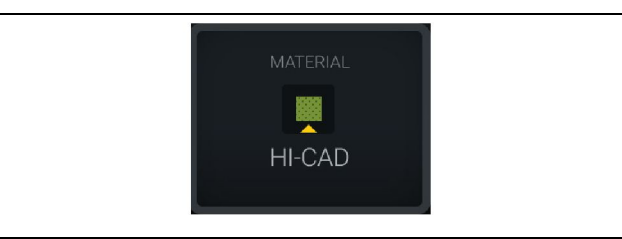

Ilustrația 31 Material setat g06503289

Operatorul a setat materialul pe afişaj. (Indicând faptul că materialul este diferit de zona de încărcare)

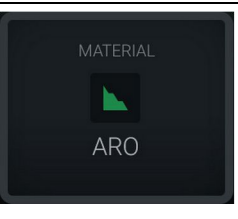

g06503290

Ilustrația 32 Material nesetat

Operatorul nu a setat anularea. (Determinat de zona de încărcare.)

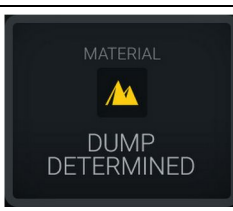

Ilustrația 33 Material nesetat. g06503295

Operatorul nu a setat anularea. (Determinat de zona de descărcare)

#### Sumar încărcări totale/istoric materiale

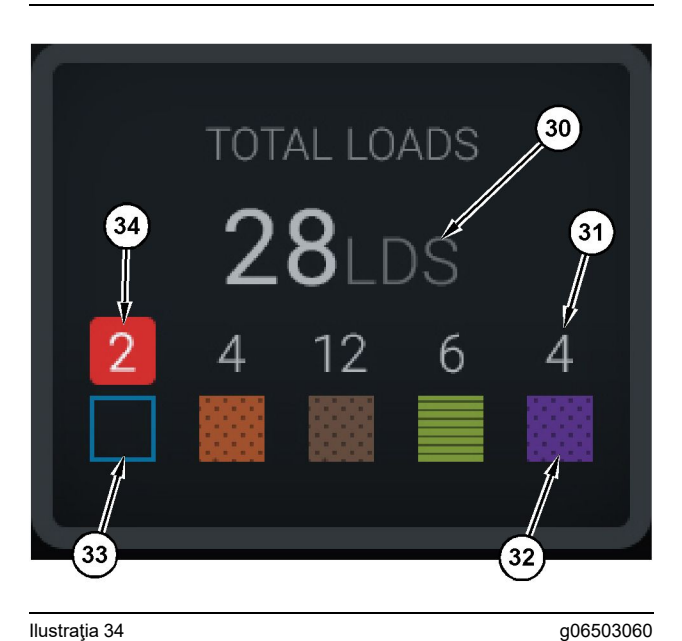

Ilustrația 34

#### Sumar încărcări totale/istoric materiale

(30) Încărcări totale, inclusiv materiale necunoscute

(31) Număr de încărcări de material cunoscut

(32) Material cunoscut

(33) Material necunoscut (albastru implicit)

(34) Număr de încărcări de material necunoscut

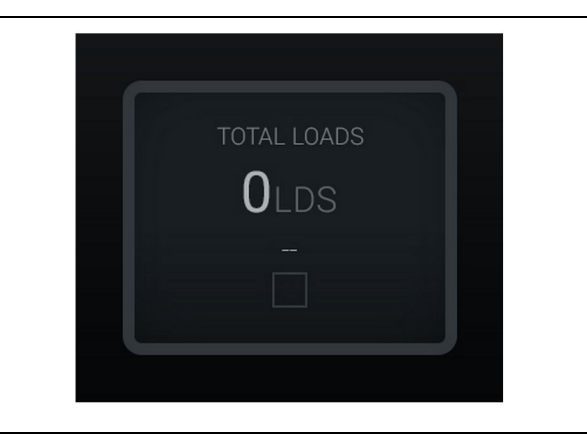

Ilustrația 35 Nu există date pentru tură

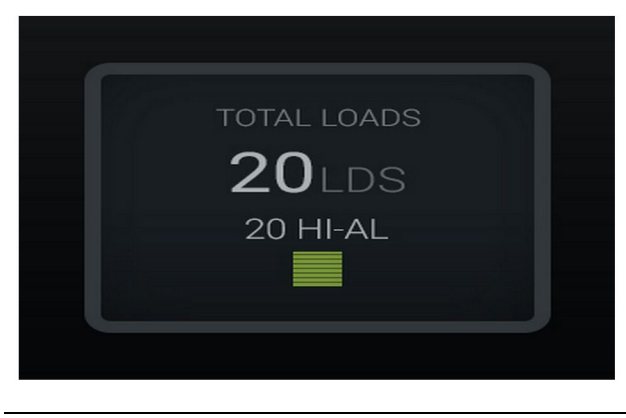

Ilustrația 36 Un material activ

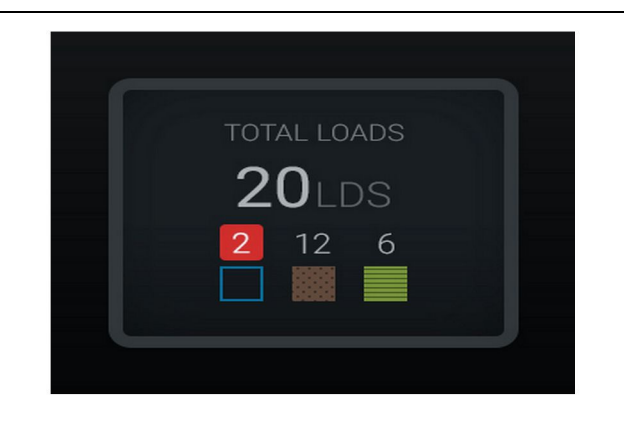

#### Ilustrația 37 Materiale necunoscute/cunoscute

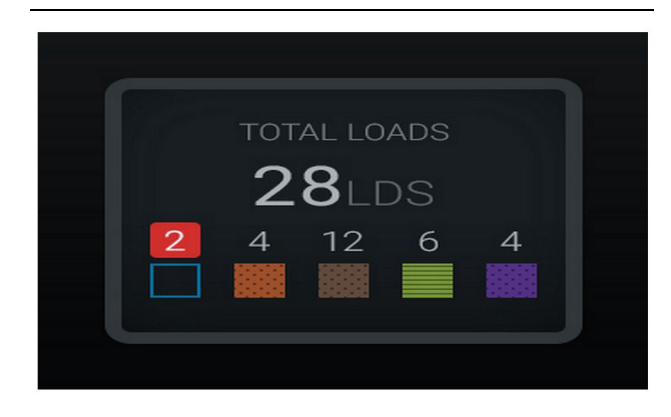

Ilustrația 38

g06489698

g06489801

Materiale necunoscute/cunoscute

## Se încarcă clasamentul uneltelor

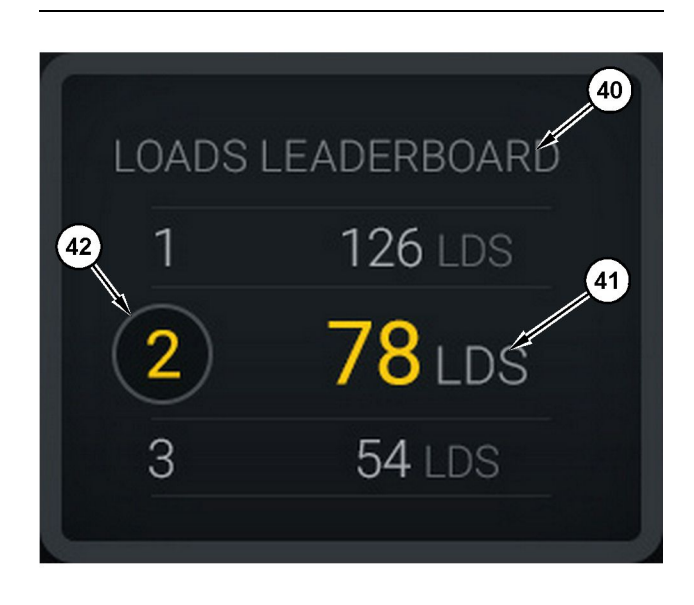

#### Ilustrația 39

Se încarcă clasamentul uneltelor

(40) Etichetă adăugată

(41) Unitate de măsură (încărcări)

(42) Clasificare tură operator

#### Ecran selectare material și încărcări istorice

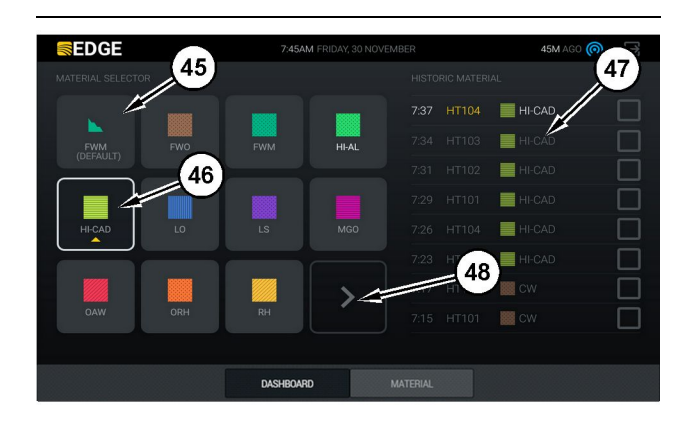

#### Ilustrația 40

g06490054

g06503075

Ecran selectare material și încărcări istorice

(45) Material implicit bazat pe regulile de atribuire în aplicația software

(46) Materialul selectat în prezent, dacă este ales de operator

(47) Listă de încărcări istorice

(48) Buton Pagina următoare de materiale

Material implicit (45) - Material alocat zonei de încărcare (dacă există).

Material selectat în prezent (46) - Material selectat de operator.

Încărcări istorice (47) – Încărcări istorice prezentate aici. Pentru a schimba materialul pentru o încărcare, selectați casetele de validare și confirmați schimbarea.

**Buton pagina următoare (48)** – Permite operatorului să navigheze la pagina următoare de material pentru şantierele cu mai multe tipuri de materiale pe şantier.

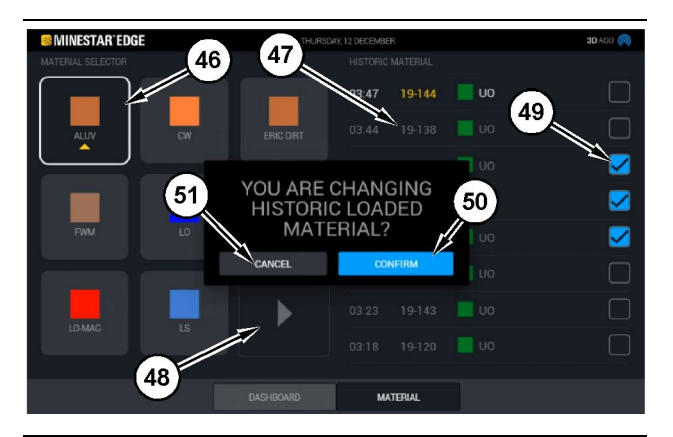

Ilustraţia 41

g06490064

Ecran selectare material și încărcări istorice cu caseta pop-up "YOU ARE CHANGING HISTORIC LOADED MATERIAL? (SCHIMBAȚI MATERIAL ÎNCĂRCAT ISTORIC?)"

- (45) Material implicit bazat pe regulile de atribuire în aplicația software
- (46) Materialul selectat în prezent, dacă este ales de operator
- (47) Listă de încărcări istorice
- (48) Buton Pagina următoare
- (49) Casetă de validare listă încărcări istorice cu bifă selectată
- (50) Buton "CONFIRM (CONFIRMARE)"
- (51) Buton "CANCEL (ANULARE)"
- Selectaţi un ciclu de încărcare istoric de modificat, bifând caseta de validare de lângă ciclul de încărcare istoric.
- 2. Selectați materialul pentru care doriți să schimbați ciclul de încărcare istoric.

3. După efectuarea unei selecții, o casetă pop-up **"YOU ARE CHANGING HISTORIC LOADED** MATERIAL? (SCHIMBATI MATERIAL ÎNCĂRCAT ISTORIC?)" apare pentru a confirma modificările efectuate de utilizator. Selectați butonul "CONFIRM (CONFIRMARE)" (50) din caseta popup "YOU ARE CHANGING HISTORIC LOADED MATERIAL? (SCHIMBATI MATERIAL ÎNCĂRCAT ISTORIC?)".

## Pictograme afişaj (camion)

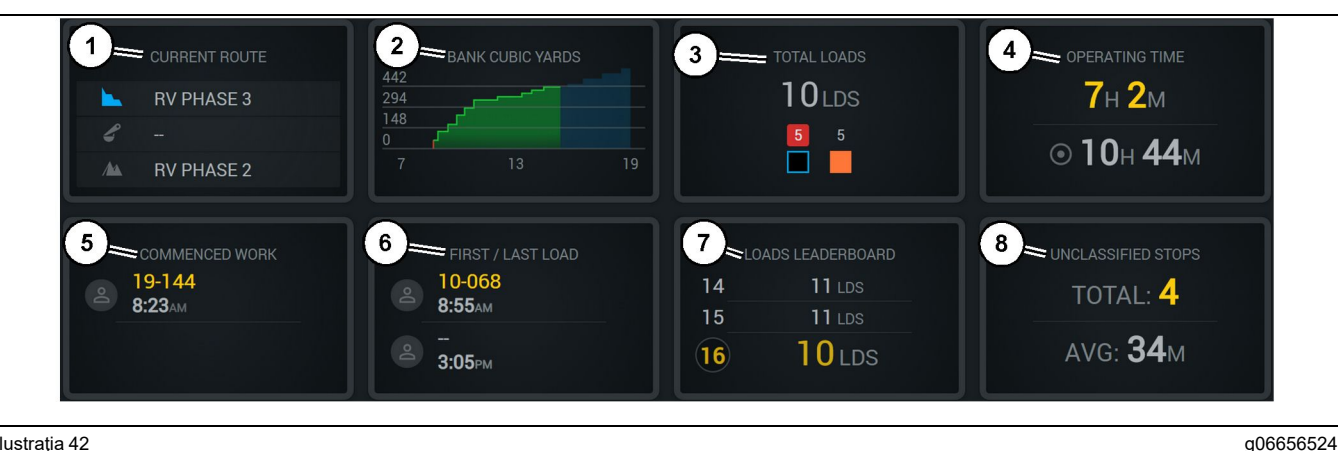

Ilustratia 42

Ecran principal de înregistrare a producției Edge

- (1) Traseu curent
- (2) Producție tură (3) Încărcări totale

- (4) Timp de exploatare (5) Lucrare începută (6) Primele/ultimele încărcări
- (7) Clasament încărcări (8) Opriri neclasificate

Traseu curent (1) – Afisează traseul parcurs pentru ciclul curent, prezentând zona de încărcare. încărcătorul (dacă este prevăzut) si zona de descărcare.

Productie tură (2) – Oferă un grafic cu linii pentru măsurătoarea selectată pe perioada turei. De asemenea, realizează contururi ale tintelor si proiectiilor cu linii rosii si verzi care indică dacă se proiectează atingerea si, dacă se setează o tintă stationară, o linie albă cu un interval pentru indicarea tintei si intervalul acceptat. Se poate seta afisarea încărcăturilor, a unității în tone sau yarzi/metri cubici sau a oricărora dintre acestea pe unitatea de oră.

Notă: Camionul trebuie să descarce materialul și apoi să descarce datele ca Cea mai recentă sarcină utilă să fie actualizată.

Încărcături totale (3) – Indică încărcăturile totale pe care le-a gestionat camionul în prezent, în decursul turei și, de asemenea, oferă o defalcare a materialelor asociate cu încărcăturile.

Timp de exploatare (4) – Afișează durata totală a timpului petrecut de operatorul curent actionând utilajul.

Lucrare începută (5) – Oferă un marcaj temporal al momentului în care a început lucrul în tura respectivă si numele specific al utilajului căruia i-a fost atribuit operatorul. Acesta poate viza mai multe întrebări dacă este schimbat utilajul și dacă această operație este introdusă în Edge Office.

Primele/ultimele încărcări (6) – Aceasta va indica marcajele temporale pentru prima încărcare din timpul turei și pentru ultima încărcare, împreună cu echipamentul asociat încărcăturii (dacă a fost prevăzut în Edge).

Clasament încărcări (7) - Clasamentul tuturor camioanelor active pentru afișarea locației în care vă aflați în prezent pentru cei care au mai multe cicluri per total. Va afișa poziția actuală și numărul total de încărcări finalizate în prezent și va afișa celelalte două locuri aflate cel mai aproape de amplasamentul dumneavoastră, pentru comparație.

Opriri neclasificate (8) – Oferă numărul total de opriri ale utilajului de către operator stabilite ca fiind Neclasificate, adică opriri neatribuite unei schimbări a turei sau unei pauze sau unui alt eveniment, precum alimentarea sau încărcarea.

### Traseu curent

Traseul parcurs pentru ciclul actual afișat ca 3 puncte, zona de încărcare, încărcătorul atribuit și zona de descărcare.

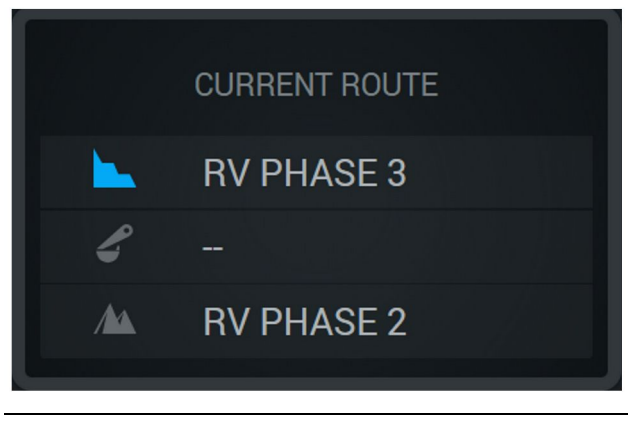

llustraţia 43

g06656523

g06656522

Traseu fără un încărcător atribuit

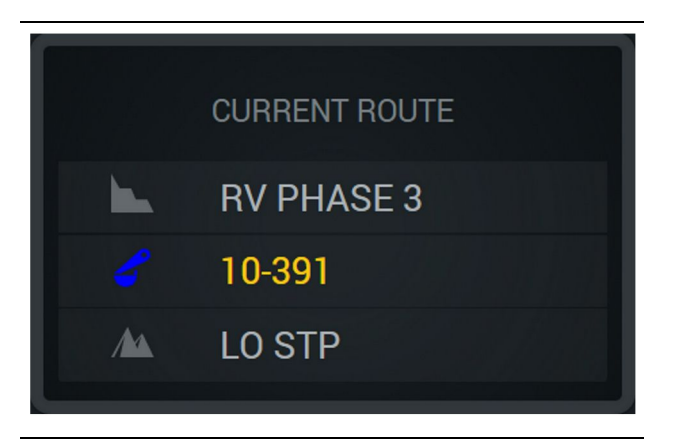

Ilustrația 44

Traseu cu un încărcător atribuit

## Producție tură

Afișează Țintă producție pe durata turei actuale și, de asemenea, urmărește dacă punctul de încheiere proiectat va fi peste sau sub țintă. Ținta setată în birou pentru utilaj va stabili valorile urmărite.

#### Încărcări per total

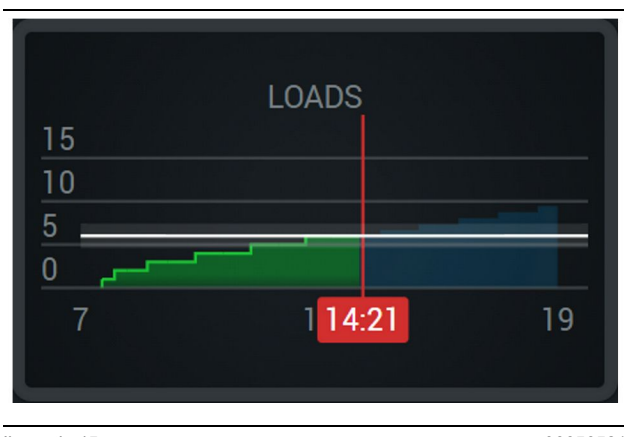

Ilustraţia 45

g06656521

Încărcările per total, cu o țintă atinsă sau care urmează a fi atinsă în timpul turei cu proiecțiile actuale. Linia albă indică ținta setată și zona din jurul acesteia indică zona acceptată din apropierea țintei setate.

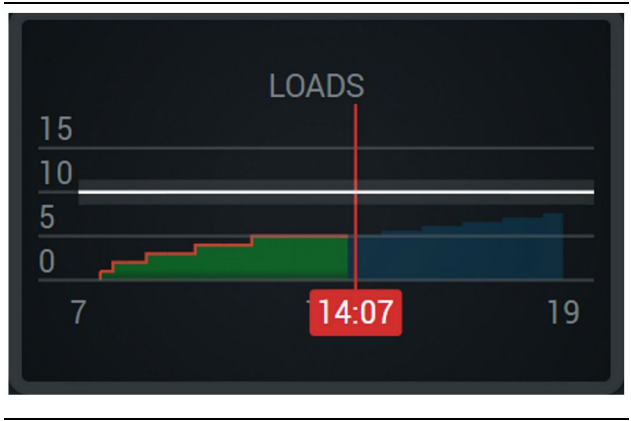

Ilustraţia 46

g06656520

Încărcările per total, cu o țintă care nu va fi atinsă în timpul turei cu proiecțiile actuale. Linia albă indică ținta setată și zona din jurul acesteia indică zona acceptată din apropierea țintei setate.

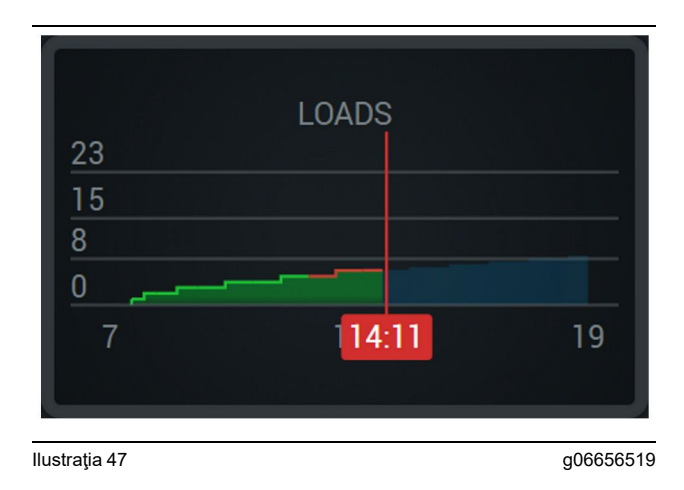

Încărcări pe oră, cu ținta confirmată ca fiind atinsă cu o linie verde sau ca nefiind atinsă cu o linie roșie.

#### Tonaj per total

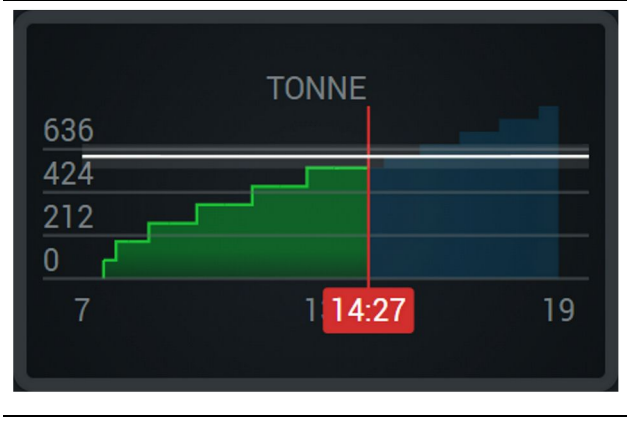

Ilustraţia 48

g06656517

Tonajul per total, cu o țintă atinsă sau care urmează a fi atinsă în timpul turei cu proiecțiile actuale. Linia albă indică ținta setată și zona din jurul acesteia indică zona acceptată din apropierea țintei setate. Sistemul de măsurare stabilit în locație va decide afișarea în tone (sistem imperial) sau tone (sistem metric).

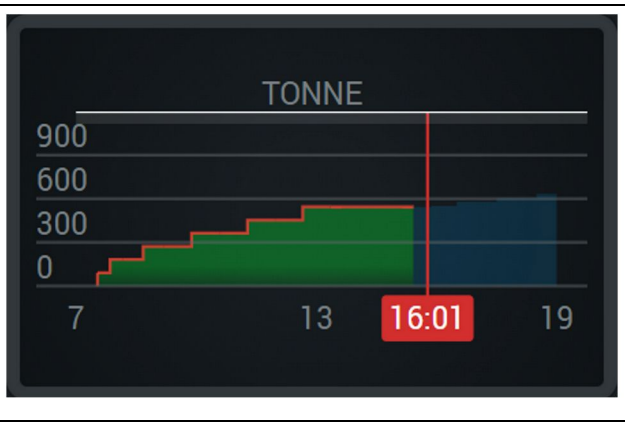

llustraţia 49

g06656516

Tonajul total, cu o țintă care nu va fi atinsă în timpul turei cu proiecțiile actuale. Linia albă indică ținta setată și zona din jurul acesteia indică zona acceptată din apropierea țintei setate. Sistemul de măsurare stabilit în locație va decide afișarea în tone (sistem imperial) sau tone (sistem metric).

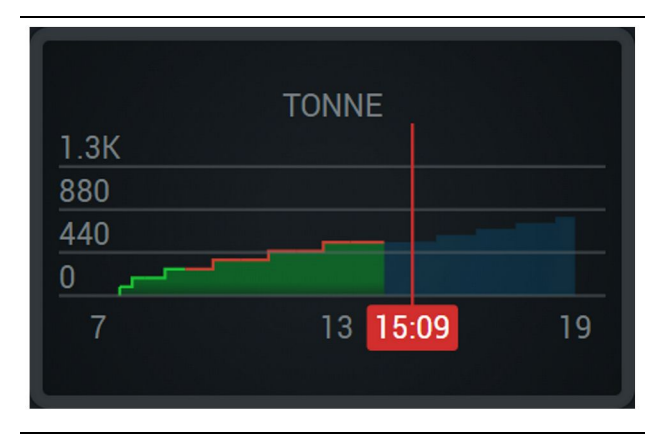

Ilustrația 50

g06656496

Tonaj pe oră, cu ținta confirmată ca fiind atinsă cu o linie verde sau ca nefiind atinsă cu o linie roșie.

#### Metri cubi terasament

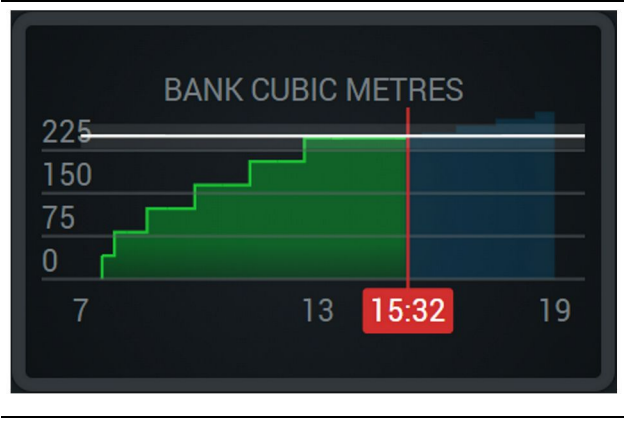

#### Ilustrația 51

g06656486

Metri cubi terasament per total, cu o țintă atinsă sau care urmează a fi atinsă în timpul turei cu proiecțiile actuale. Linia albă indică ținta setată și zona din jurul acesteia indică zona acceptată din apropierea țintei setate. Sistemul de măsurare stabilit în locație va decide afișarea în yarzi cubici (sistem imperial) sau metri cubici (sistem metric)

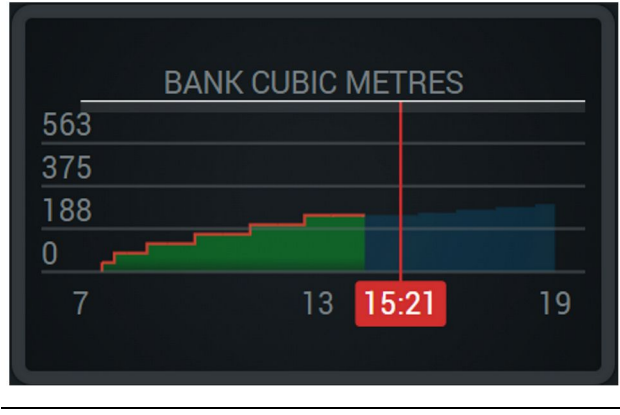

#### Ilustrația 52

g06656485

Metri cubi terasament total, cu o țintă care nu va fi atinsă în timpul turei cu proiecțiile actuale. Linia albă indică ținta setată și zona din jurul acesteia indică zona acceptată din apropierea țintei setate. Sistemul de măsurare stabilit în locație va decide afișarea în yarzi cubici (sistem imperial) sau metri cubici (sistem metric)

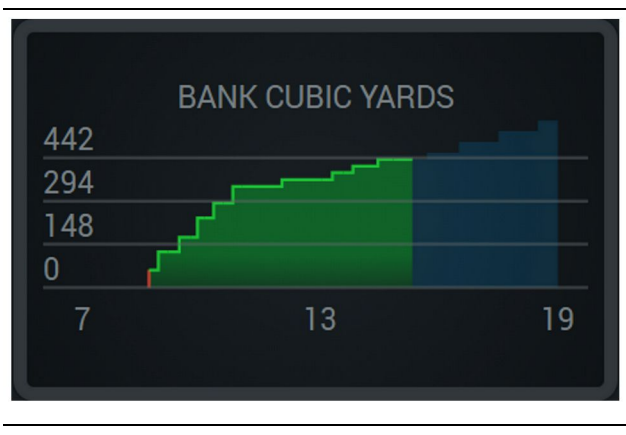

llustrația 53

g06656484

g06656436

Metri cubi terasament pe oră, cu ținta confirmată ca fiind atinsă cu o linie verde sau ca nefiind atinsă cu o linie roșie.

#### Sumar încărcări totale/istoric materiale

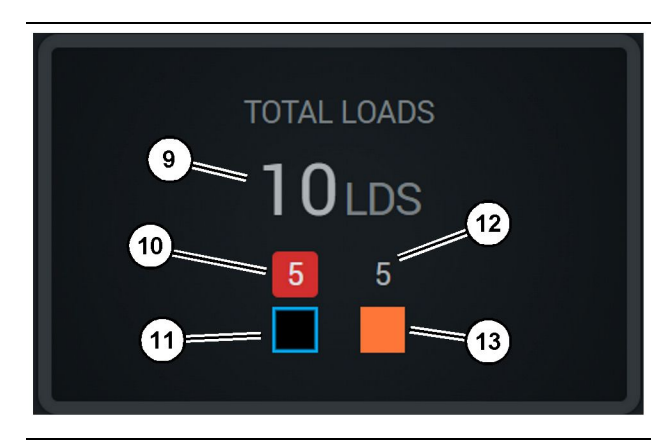

Ilustrația 54

(9) Încărcări totale

(10) Număr de încărcări de material necunoscut

(11) Material necunoscut (negru implicit)

(12) Număr de încărcări de material cunoscut

(13) Material cunoscut

Placa Încărcări totale va afișa numărul total de încărcări pe care le-ai finalizat când finalizezi cicluri în timpul turei. De asemenea, oferă o defalcare a încărcărilor în funcție de tipul de material.

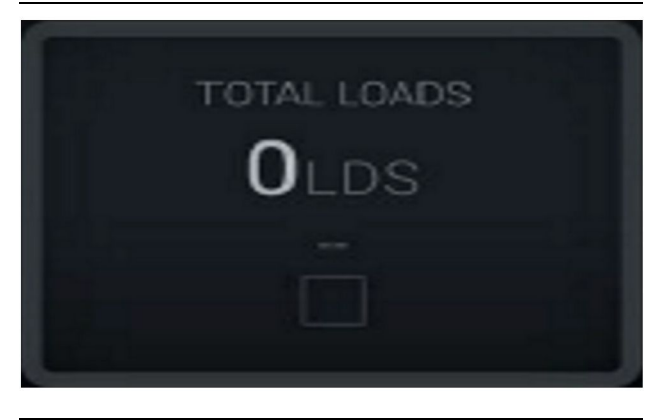

Ilustrația 55 Nu există date pentru tură

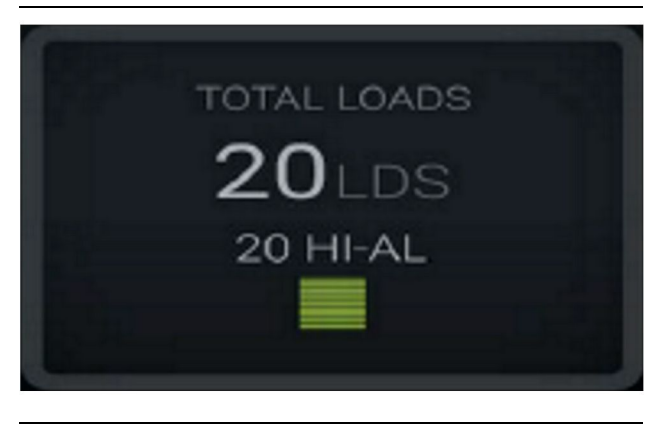

Ilustrația 56 Un material activ g06656444

g06656445

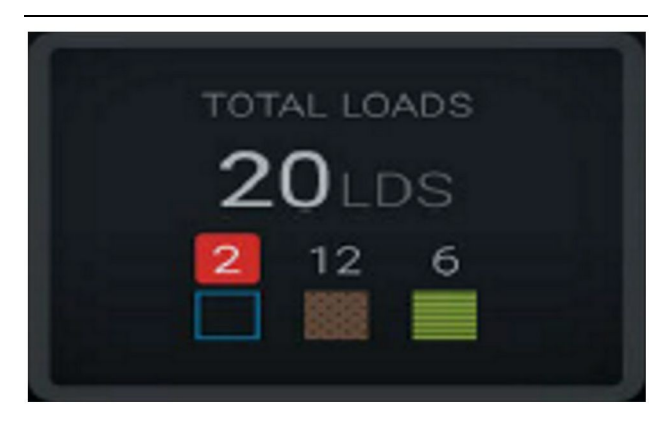

Ilustrația 57 Materiale necunoscute și cunoscute g06656450

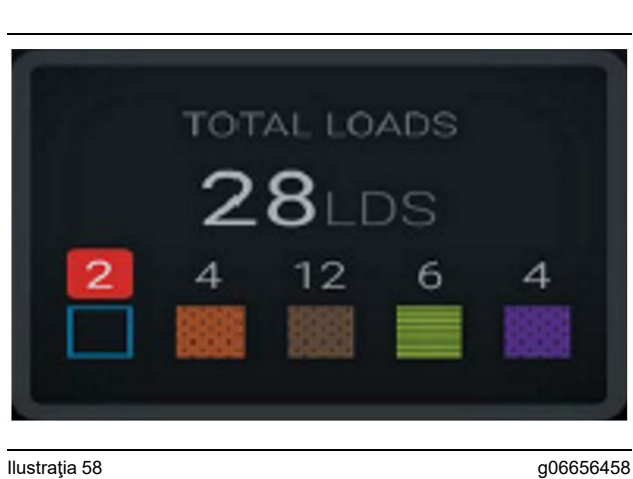

Materiale necunoscute și cunoscute cu variație mai mare

### Timp de exploatare

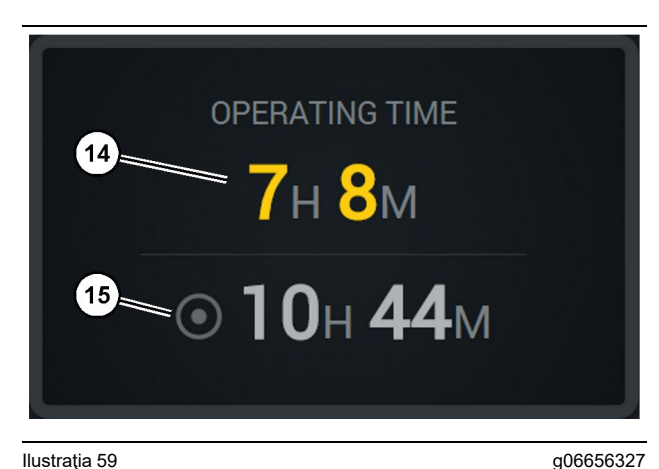

Ilustrația 59

(14) Timp de exploatare total pentru tura curentă

(15) Timp de exploatare țintă pentru tură

## Lucrare începută

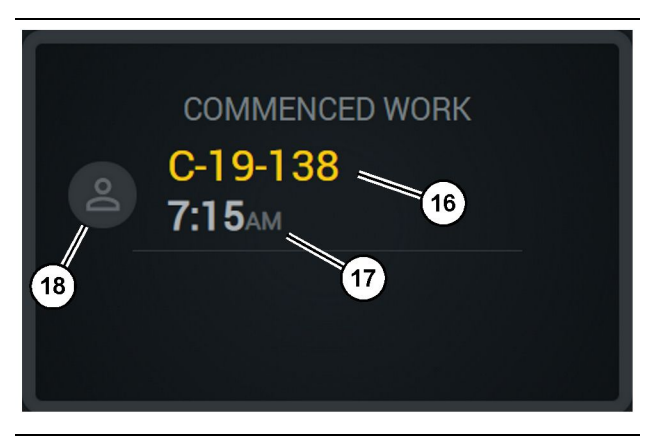

Ilustrația 60

(16) ID al utilajului exploatat în prezent

(17) Ora la care camionul a început lucrul

(18) Portret al operatorului atribuit în prezent

## Prima/ultima încărcare

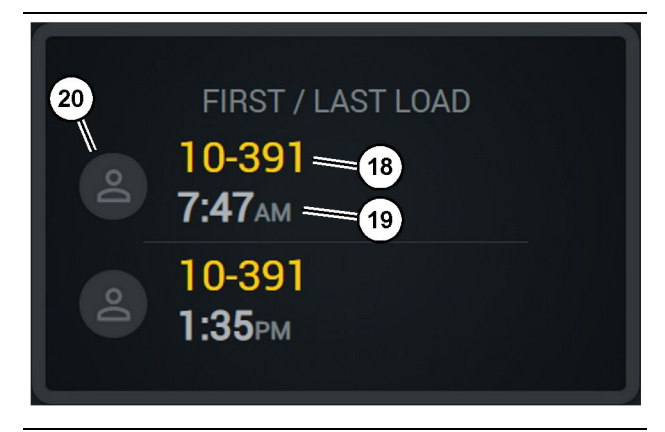

Ilustraţia 61

g06656317

g06656315

- (18) Portret al operatorului atribuit(19) ID al utilajului exploatat în prezent
- (20) Marcaje temporale pentru ora primei încărcări și ora ultimei încărcări

## Clasament încărcări

## 22 LOADS LEADERBOARD 12LDS 1 2 7 LDS 6 LDS →23

Ilustrația 62

- (22) Etichetă adăugată
- (23) Unitate de măsură (încărcări)
- (24) Clasificare tură

### **Opriri neclasificate**

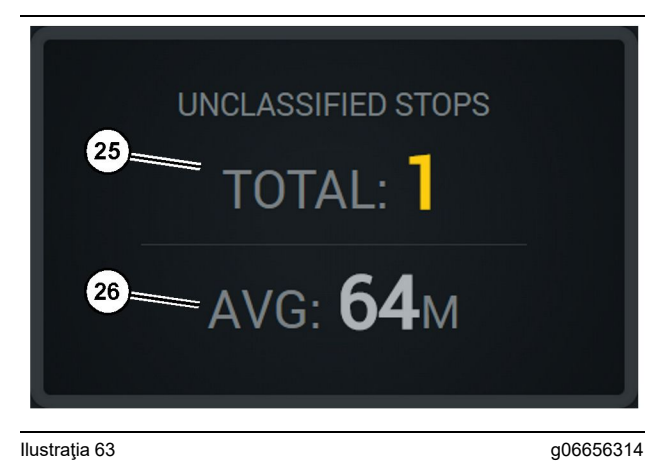

llustraţia 63

(25) Total opriri neclasificate

(26) Număr mediu total ore oprire neclasificată

## Secțiune Întreținere

i08662503

## Programul intervalelor de întreținere

Cod SMCS: 1400

Asigurați-vă că toate informațiile de siguranță, avertizările și instrucțiunile sunt citite și înțelese înainte de a fi executate orice manevre sau proceduri de întreținere.

Utilizatorul este responsabil de executarea operațiunilor de întreținere, inclusiv toate reglajele, utilizarea lubrifianților, fluidelor și filtrelor adecvate, precum și înlocuirea unor componente datorită uzurii și îmbătrânirii normale. Nerespectarea intervalelor și a procedurilor de întreținere poate cauza reducerea performanțelor produsului și/sau uzura accelerată a componentelor.

Folosiți kilometrajul parcurs, consumul de combustibil, numărul de ore de exploatare sau timpul calendaristic, ORICARE SE PRODUCE MAI ÎNTÂI, pentru a determina intervalele de întreținere. Produsele care lucrează în condiții de exploatare dure pot necesita mai des operații de întreținere.

**Notă:** Înainte de a efectua operațiunile prevăzute pentru un interval dat, trebuie să executați toate operațiunile de întreținere ale intervalului precedent.

## La fiecare 8 ore de funcționare sau zilnic.

| Afişajul - Curăţare                 | 40 |
|-------------------------------------|----|
| Suport antenă GPS - Aliniere        | 40 |
| Cablaj și cablu - Verificare        | 41 |
| Modul MineStar (PL671) - Verificare | 41 |

## Afişajul - Curăţare

#### Cod SMCS: 7347-070

Asigurați-vă că ecranul afișajului stării este curat.

## Curățați ecranul de afișare a stării

Uneori un punct de murdărie de pe afişaj poate cauza o pixelare. Urmați instrucțiunile de mai jos pentru a curăța afişajul cu cristale lichide (LCD):

#### OBSERVAŢIE

Alcoolul izopropilic este un lichid inflamabil. Nu pulverizați sau turnați niciun lichid direct pe ecranul de afișare a stării. Nu curățați ecranul în timp ce consola operatorului este pornită.

- 1. Opriţi afişajul.
- Ştergeţi ecranul uşor cu o cârpă moale şi uscată. Dacă rămâne orice urmă, umeziţi cârpa cu un agent de curăţare pentru LCD, apoi ştergeţi afişajul cu cârpa într-o singură direcţie, din partea de sus a afişajului în partea de jos.

#### OBSERVAŢIE

Nu utilizați următoarele substanțe chimice agresive sau orice soluții care conțin următoarele:

- Acetonă
- Alcool etilic
- toluen;
- Acid etilic
- Amoniac
- · clorură de metil

Dacă aveţi o substanţă chimică sau o soluţie diferită şi nu sunteţi sigur dacă substanţa chimică sau soluţia este adecvată, nu utilizaţi substanţa chimică sau soluţia. Utilizarea oricăreia dintre substanţele chimice din lista anterioară poate provoca deteriorarea permanentă a ecranului de afişare a stării. Unii agenţi de curăţare comerciali pentru geamuri conţin amoniac şi, prin urmare, sunt inacceptabili.

 Înainte de a utiliza afişajul, asiguraţi-vă că ecranul este uscat. **Notă:** Multe soluții de curățare sunt comercializate special ca agenți de curățare pentru LCD. Acești agenți de curățare pot fi utilizați pentru a curăța ecranul de pe consola operatorului. Alternativ, puteți utiliza un amestec de 50/50 alcool izopropilic și apă. Cârpele din microfibră, cum ar fi cele utilizate pentru curățarea ochelarilor, sunt excelente pentru utilizarea cu LCD-uri.

**4.** Verificați funcționarea și funcționalitatea afișajului înainte de utilizarea pe teren.

**Notă:** Asigurați-vă că un afișaj deteriorat este reparat sau înlocuit înainte de a exploata utilajul.

i08032840

## Suport antenă GPS - Aliniere

Cod SMCS: 7348-535; 7490-535

## 

Operarea improprie a nacelei poate produce răniri și chiar deces. Operatorii trebuie să execute sarcinile în mod corespunzător și să urmeze toate instrucțiunile și indicațiile pentru mașină și nacelă.

**Notă:** Când accesați suportul antenei GPS în vederea curățării sau inspecției, asigurați-vă că respectați procedurile de siguranță pentru acces. Mențineți contactul în trei puncte și sau folosiți un ham de siguranță pentru corp.

Înainte de a opera utilajul, verificaţi permanent starea suportului antenei GPS şi starea echipamentului de prindere a suportului antenei GPS. Înlocuiţi toate piesele deteriorate sau uzate înainte de a opera utilajul. Verificaţi dacă şuruburile de prindere sunt strânse. i08032834

## Cablaj și cablu - Verificare

Cod SMCS: 1408-040; 4459-040

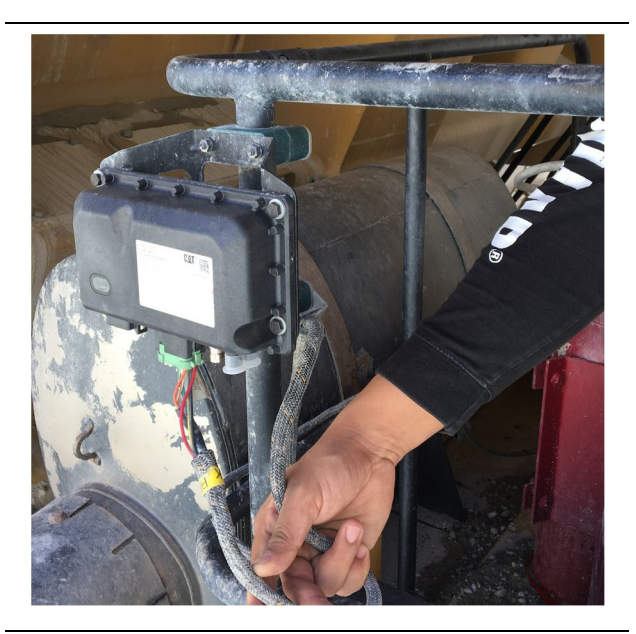

Ilustrația 64 Verificare PL671 g06214673

Verificați dacă există fire sau cabluri deteriorate direcționate către modulele MineStar. (Consultați Figura 64 ).

i08032837

## Modul MineStar (PL671) -Verificare

Cod SMCS: 7605-535

Verificați dacă luminile de alimentare și comunicare se aprind atunci când sunt PORNITE. Verificați deteriorarea fizică a modulului.

## Index alfabetic

## Α

| Afişajul - Curăţare                  | 40 |
|--------------------------------------|----|
| Curățați ecranul de afișare a stării | 40 |

## С

| Cablaj și cablu - Verificare       | . 41 |
|------------------------------------|------|
| Capitolul Informații despre produs | 8    |
| Capitolul Protecția muncii         | 5    |
| Componentele sistemului            | 9    |
| Cat MineStar System Margine Modul  |      |
| (PL671)                            | . 10 |
| Elemente opționale                 | . 10 |
| Cuprins                            | 3    |

## Е

| Ecranul principal            | 13 |
|------------------------------|----|
| Afişaj operator (camion)     | 20 |
| Afişaj operator (încărcător) | 16 |
| ID/conectare operator        | 13 |
| Motive de oprire             |    |
|                              |    |

#### F

| Funcționarea 13 |
|-----------------|
|-----------------|

## I

| 1     |
|-------|
| 8     |
| 8     |
| 2     |
|       |
| 6     |
| 2 2 2 |

## Î

| Înainte de operare | 12 |
|--------------------|----|
| PORNIREA/OPRIREA   | 12 |
| Înaintea operării  | 12 |

#### Μ

| Modul MineStar (PL671) - Verificare 47 | 1 | I |
|----------------------------------------|---|---|
|----------------------------------------|---|---|

#### Ρ

| Pictograme afişaj operator |  |
|----------------------------|--|
|----------------------------|--|

| Pictograme afişaj (camion)                 | 33 |
|--------------------------------------------|----|
| Pictograme afișaj (încărcător)             | 28 |
| Prefață                                    | 4  |
| Capacitatea produsului                     | 4  |
| Functionarea                               | 4  |
| Informații despre produs                   | 4  |
| Informații privind documentația            | 4  |
| Maintenance (Întreținere)                  | 4  |
| Maintenance Intervals (Intervale de        |    |
| întreținere)                               | 4  |
| Siguranță                                  | 4  |
| Product Link (PL671 - dacă este prevăzut   |    |
| cu această componentă)                     | 6  |
| Notificări de certificare                  | 7  |
| sDoC                                       | 6  |
| Specificații                               | 6  |
| Programul intervalelor de întreținere      | 39 |
| La fiecare 8 ore de funcționare sau zilnic | 39 |
| Protecția muncii                           | 5  |
| Funcționarea                               | 5  |
| Mesaje de sigurantă                        | 5  |
|                                            |    |

## S

| Secțiune Întreținere         | 39 |
|------------------------------|----|
| Secțiune Operare             | 12 |
| Suport antenă GPS - Aliniere | 40 |

## Informații despre produs și distribuitori

Notă: Pentru locurile plăcuțelor de identificare a produsului, consultați capitolul "Informații privitoare la identificarea produsului" din Manualul de exploatare și întreținere.

Data livrării: \_\_\_\_\_

## Informații despre produs

| Vlodel:                                    |  |
|--------------------------------------------|--|
|                                            |  |
| Numărul de identificare a produsului:      |  |
|                                            |  |
| Seria motorului:                           |  |
|                                            |  |
| Seria transmisiei:                         |  |
| Porio gonorotorului:                       |  |
|                                            |  |
| Seriile accesoriilor:                      |  |
|                                            |  |
| nformații despre accesorii:                |  |
|                                            |  |
| Numărul de echipament al clientului:       |  |
|                                            |  |
| Numărul de echipament al distribuitorului: |  |

## Informații despre distribuitor

| Nume:       | Filiala:                                                |                  |     |
|-------------|---------------------------------------------------------|------------------|-----|
|             |                                                         |                  |     |
| Adresă:     |                                                         |                  |     |
|             |                                                         |                  |     |
|             |                                                         |                  |     |
|             |                                                         |                  |     |
|             | <u>Persoana de contact a</u><br><u>distribuitorului</u> | Număr de telefon | Ore |
| Vânzări:    |                                                         |                  |     |
| Piese:      |                                                         |                  |     |
|             |                                                         |                  |     |
| Întreținere | :                                                       |                  |     |

M0097305 ©2021 Caterpillar Toate drepturile rezervate CAT, CATERPILLAR, LET'S DO THE WORK, siglele respective, identitatea vizuală "Caterpillar Corporate Yellow", "Power Edge" și Cat "Modern Hex", precum și identitatea corporativă și identitatea produselor utilizate în prezentul document sunt mărci comerciale ale Caterpillar și nu pot fi utilizate fără permisiune.

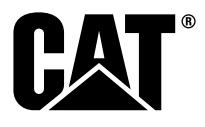